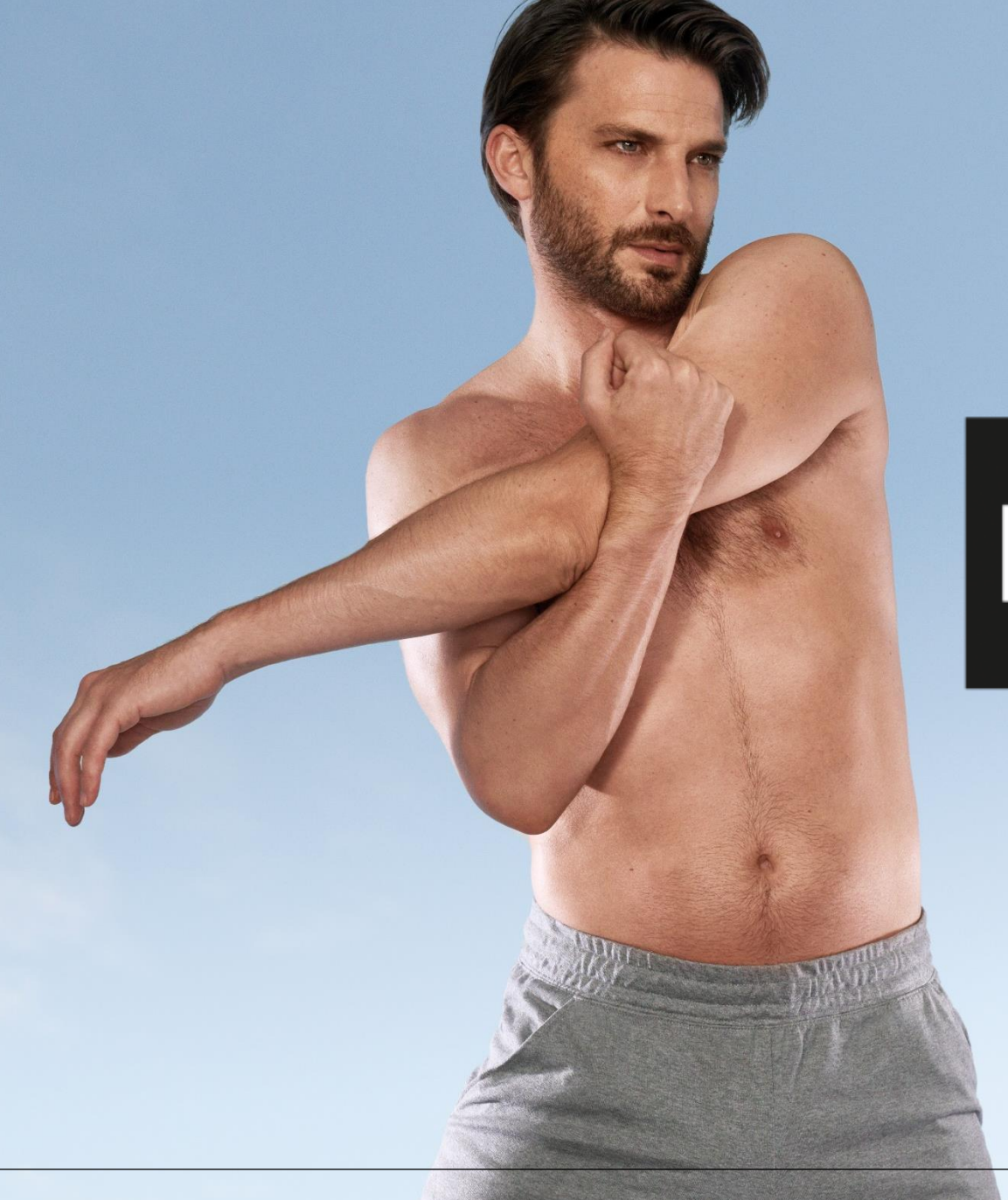

### **IDED** INNER POWER. BETTER LIFE.

ENDERMOSCAN<sup>™</sup>USER GUIDE

### SUMMARY

| 0 | Start the application                             | p 3  |   |
|---|---------------------------------------------------|------|---|
| 0 | Create a client account                           | p 4  |   |
| 0 | Body evaluations and treatment programs           | p 9  |   |
| 0 | Face evaluations and treatment programs           | p 19 |   |
| 0 | Photo assessment                                  | p 35 |   |
| 0 | Compare photo assessments                         | p 40 | ) |
| 0 | Send treatment program to your client             | p 43 |   |
| 0 | Send treatment program to your CELLU M6 ALLIANCE® | p 46 | 5 |
| 0 | Free sessions                                     | p 51 |   |
| 0 | Backup                                            | p 53 | • |
| 0 | Updates                                           | p 56 |   |
| 0 | Data import (LPG SCAN tablet to the new one)      | p 60 | ) |
| 0 | Data export                                       | p 62 | ) |

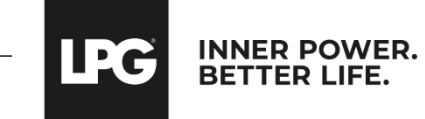

### START THE APPLICATION

Select the **endermoscan™** icon on your tablet's home screen to launch the application.

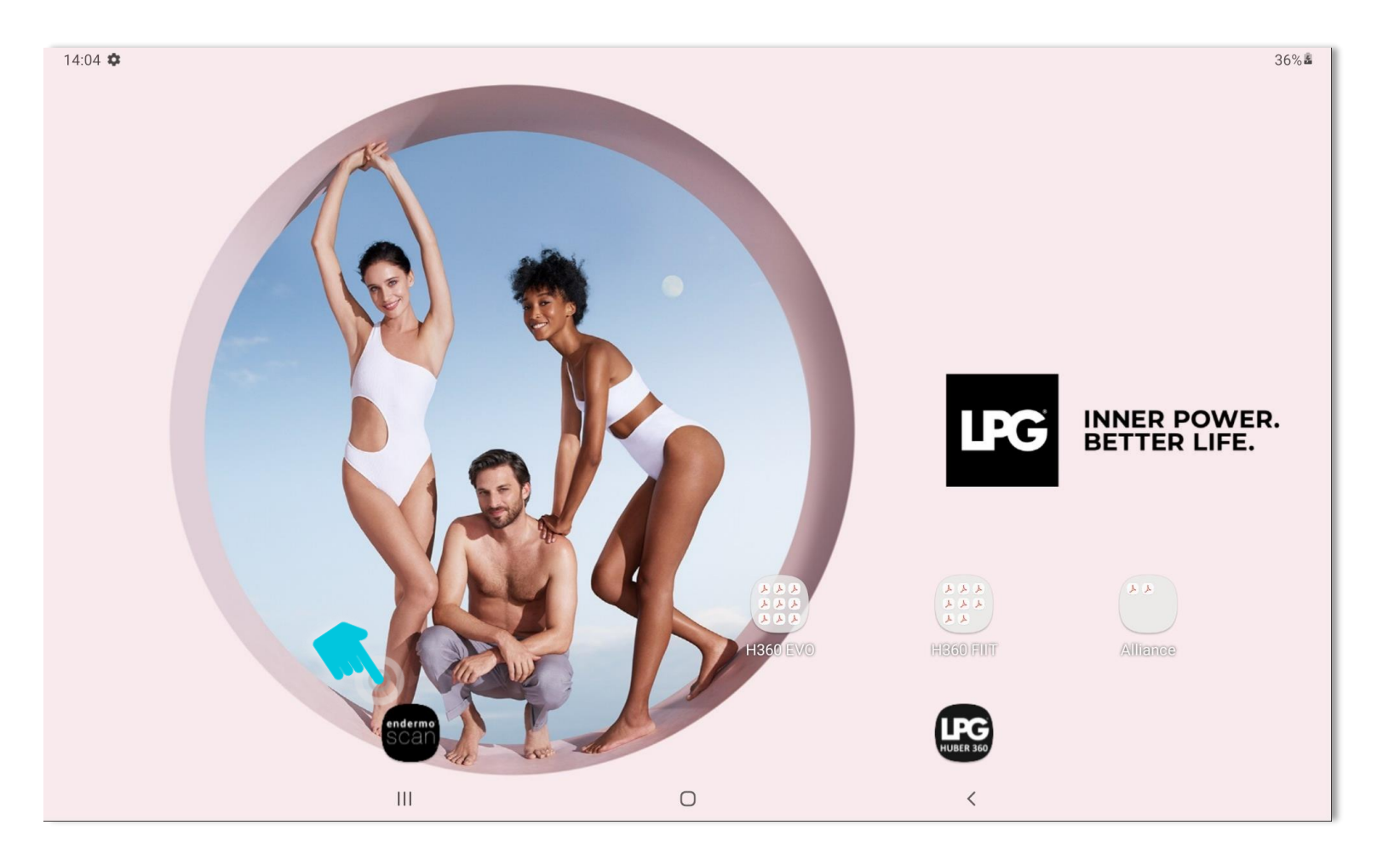

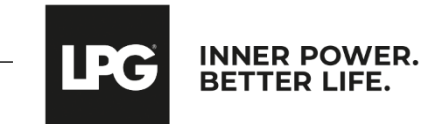

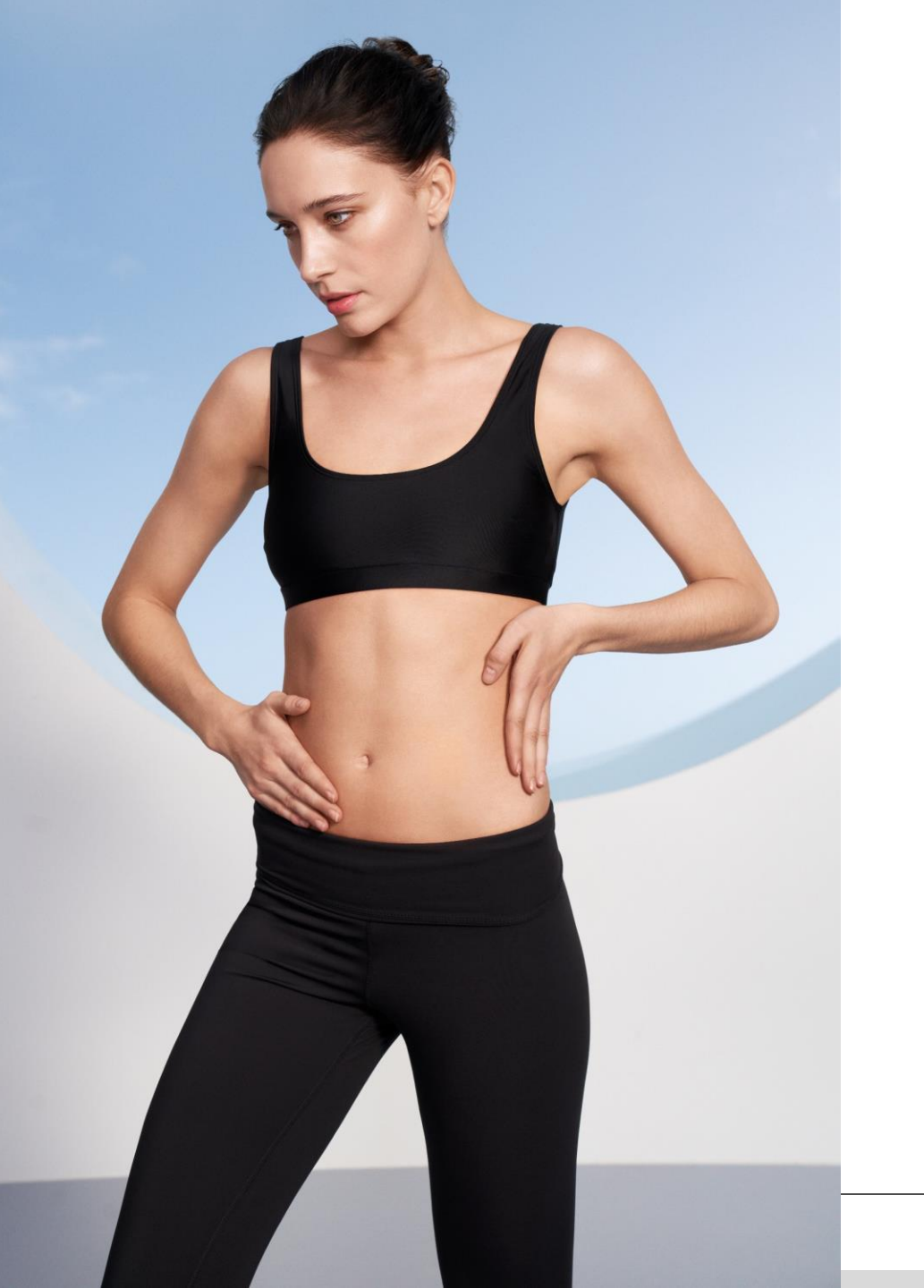

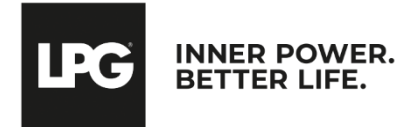

Once the application is open, select **NEW CLIENT** on the home screen.

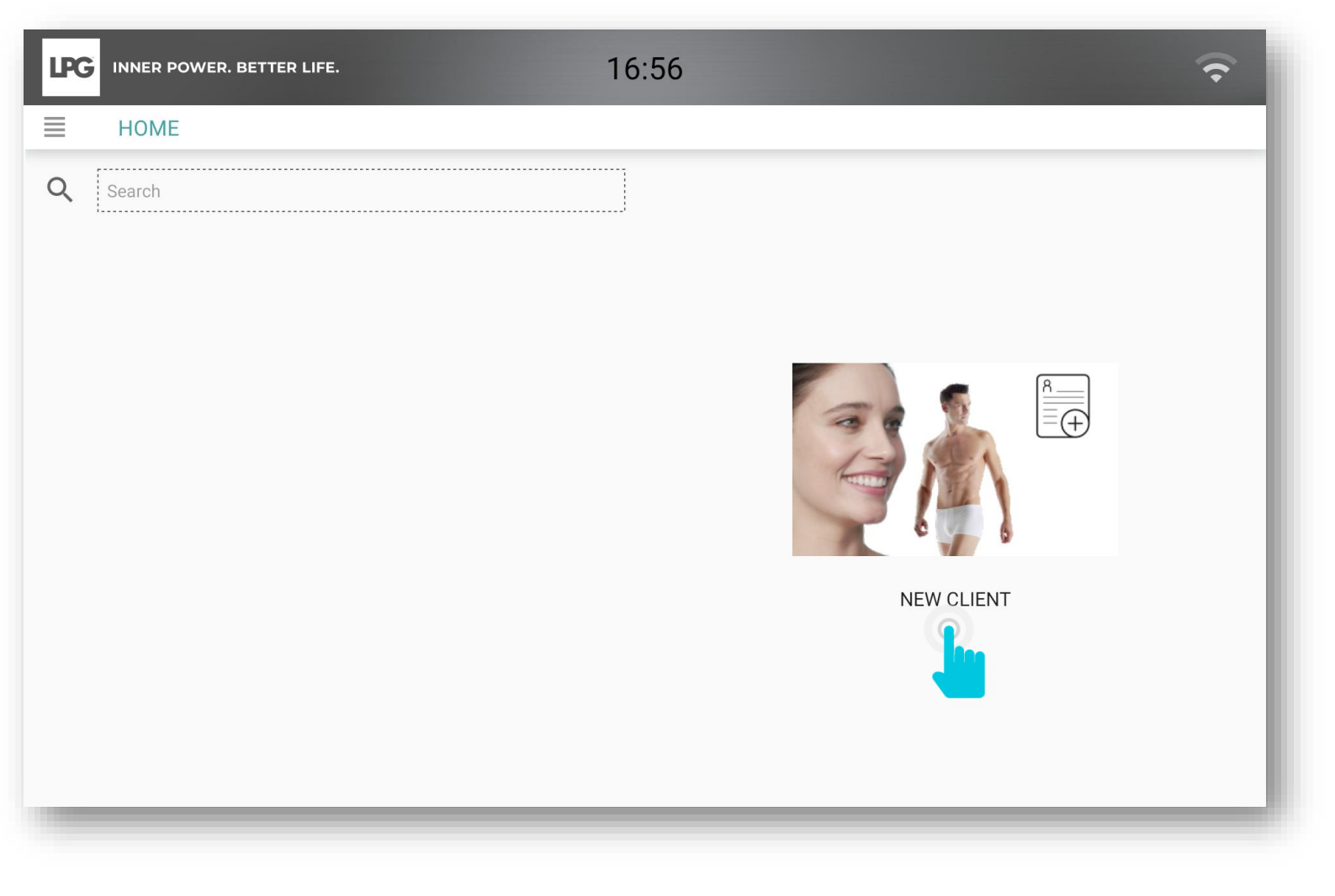

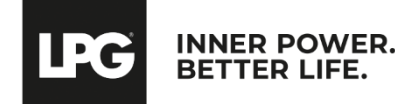

After discussing all contraindications with your client, please tick the "**Contraindications for endermologie® treatments** were discussed during your evaluation" box to start filling in the client's profile.

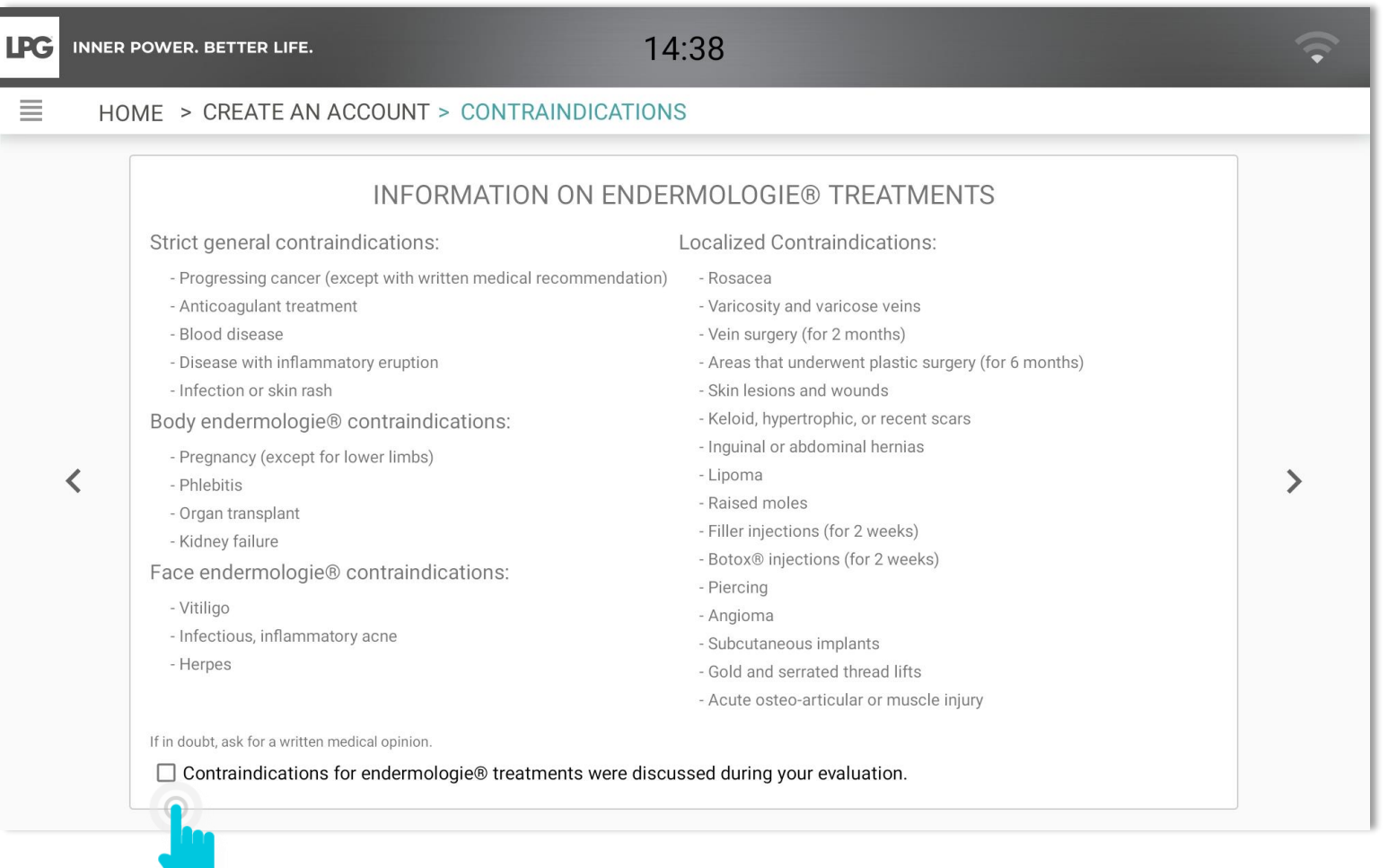

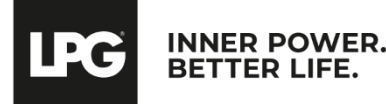

- Fill in client information.
- o Click on **CREATE THIS CLIENT PROFILE**.
- THE BMI is calculated automatically after filling in the height and the weight.

| 💿 Woman 🔿 Man       |                |              |          |  |
|---------------------|----------------|--------------|----------|--|
| Last Name *         |                | First Name * |          |  |
| Date of Birth *     |                |              |          |  |
| Address             |                | City         | Zip Code |  |
| Phone               | Email          |              |          |  |
| Height (in cm)      | Weight (in kg) |              |          |  |
| medical follow-up   |                |              |          |  |
| surgical procedures |                |              |          |  |
| surgical procedures |                |              |          |  |

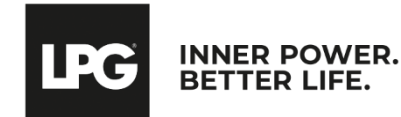

- To view or to edit a client profile, select your client's name and click on
- To search for a client in the existing database, type the client's name in the **SEARCH** bar.
- To archive a client profile, click on 🗵
- To delete a client profile, click on

| LPG INNER POWER. BETTER LIFE. | 14:39                                                                                |
|-------------------------------|--------------------------------------------------------------------------------------|
| Номе                          |                                                                                      |
| Q, Search                     |                                                                                      |
| Ms. DURAND Laure              |                                                                                      |
|                               | Title: Ms.   Last Name: DURAND   First Name: Laure   Date of Birth: 21 November 1988 |

| 🖲 Woman 🔿 Man                            | ID : 1         | UUID : c9ffe514-e05d-4 | 4905-8c2b-558dded98685 |  |
|------------------------------------------|----------------|------------------------|------------------------|--|
| Last Name *                              |                | First Name *           |                        |  |
| DURAND                                   |                | Laure                  |                        |  |
| Date of Birth *<br>21 November 1988 (35) |                |                        |                        |  |
| 21140/0110011900 (33)                    |                |                        |                        |  |
| Address                                  |                | City                   | Zip Code               |  |
|                                          |                |                        |                        |  |
| Phone                                    | Email          |                        |                        |  |
|                                          |                |                        |                        |  |
| Height (in cm)                           | Weight (in kg) |                        |                        |  |
| medical follow-up                        |                |                        |                        |  |
| medical follow-up                        |                |                        |                        |  |
| surgical procedures                      |                |                        |                        |  |
| DEGNANCY                                 |                |                        |                        |  |
| ● none ○ 1 ○ 2 ○ 3 ○ 3+                  |                |                        |                        |  |
| CONTRACEPTION                            | MENOPAUS       | E                      |                        |  |
| O no 💿 ves                               | () (D) (       |                        |                        |  |

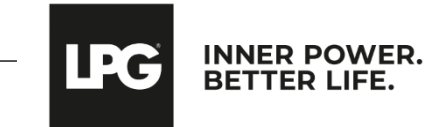

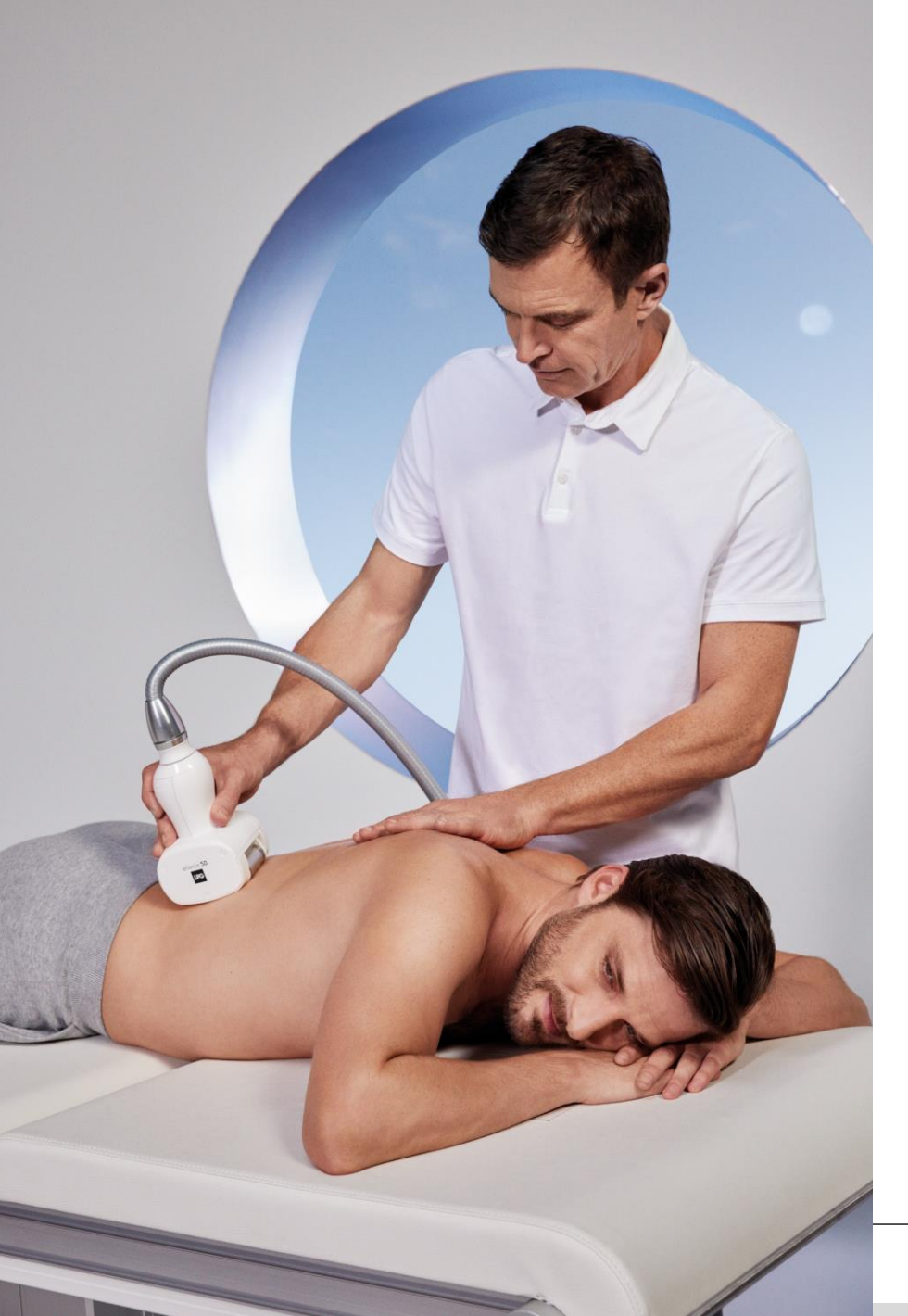

# BODY EVALUATION & TREATMENT PROGRAMS

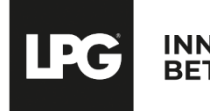

INNER POWER. BETTER LIFE.

Once the client account has been created, choose to carry out a **body evaluation** by selecting the concerned area.

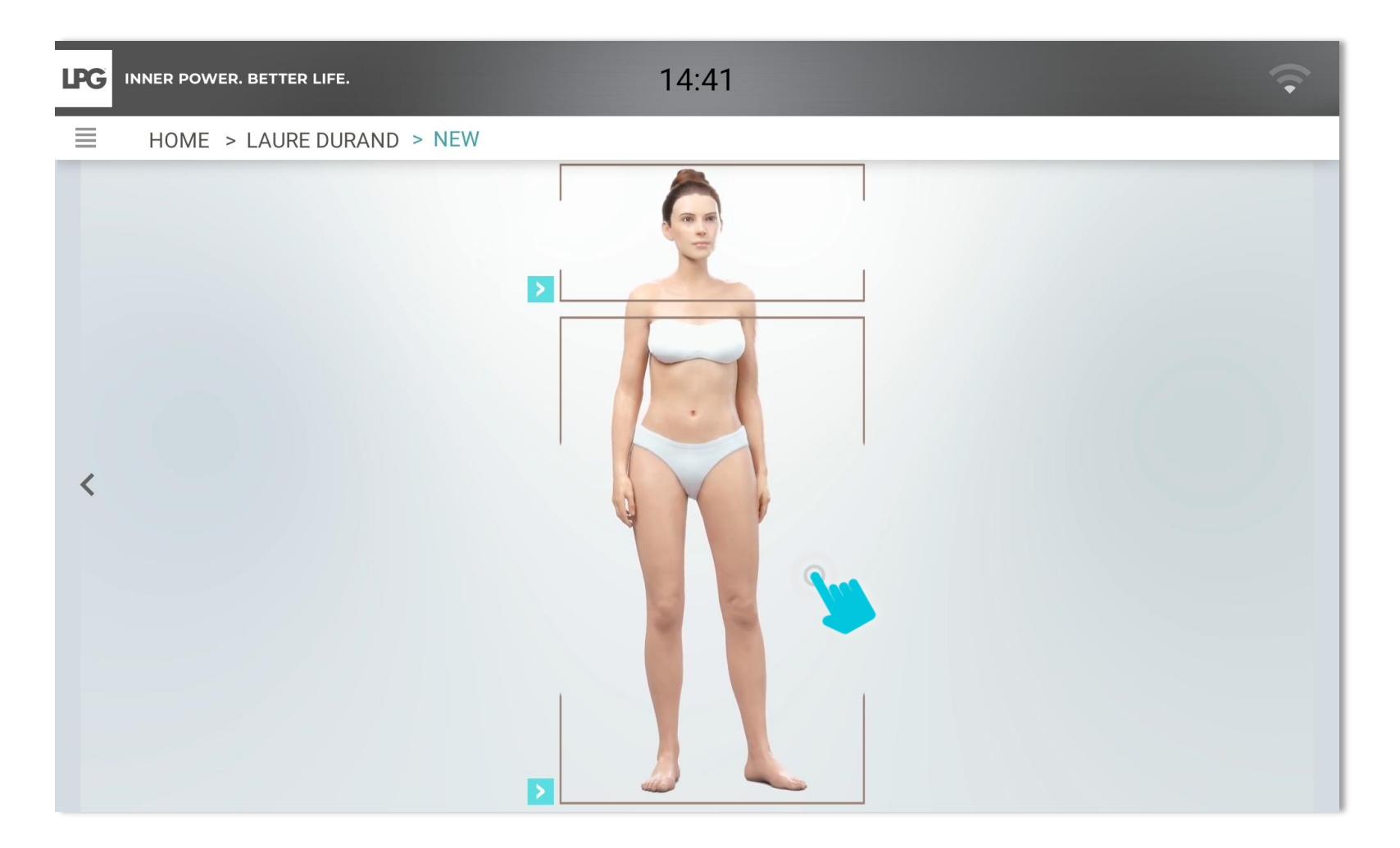

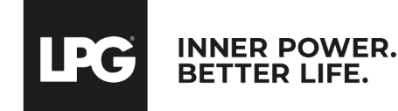

It is important to inform your client of the different endermologie® treatment programs success levers.

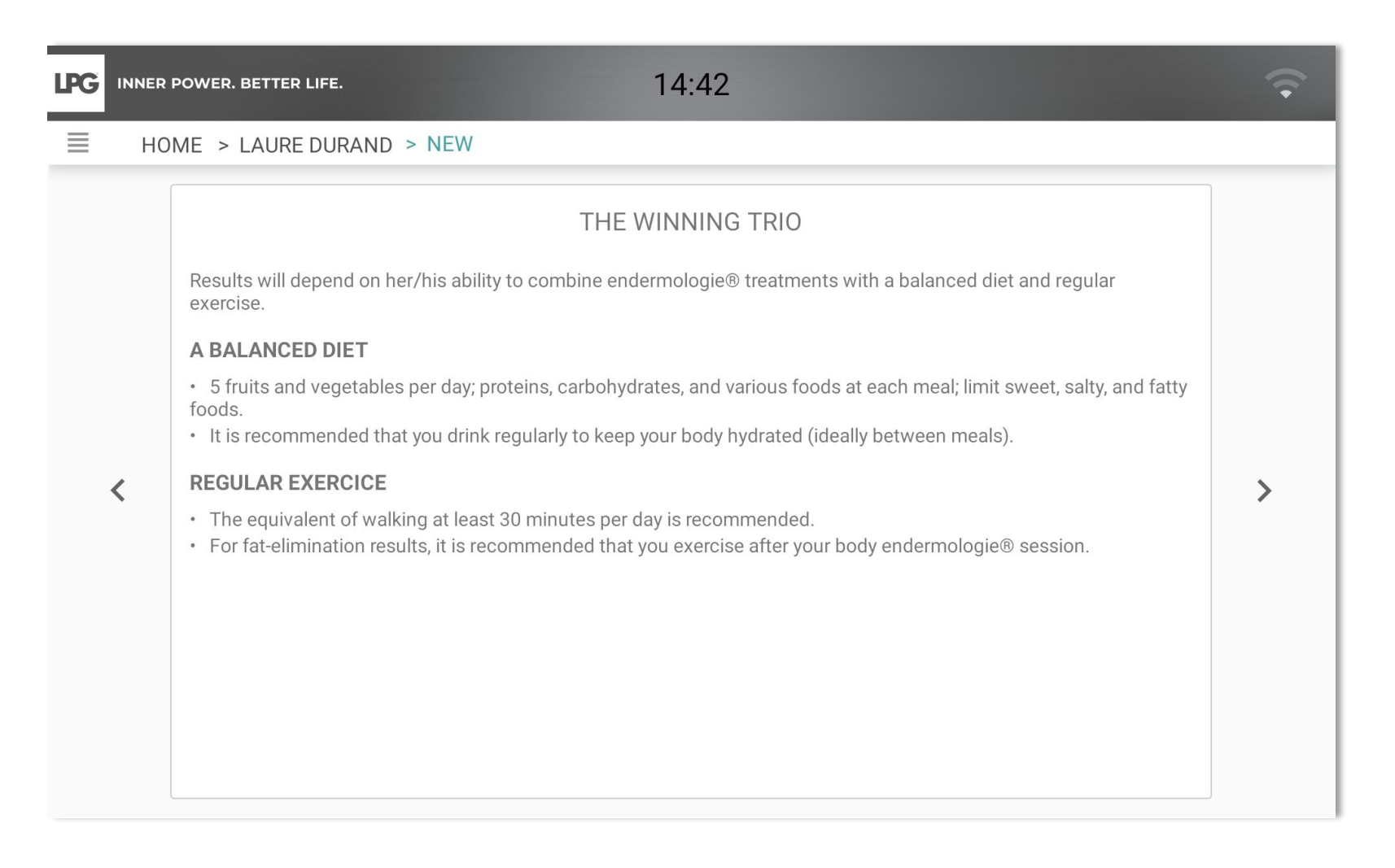

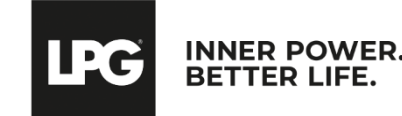

It is important to inform your client of the different endermologie® treatment programs success levers. (i.e.: Results may vary depending on to the hormonal stability)

| PG INNI | r power. Better life. 14:44                                       | Ŷ |
|---------|-------------------------------------------------------------------|---|
| ∎ ⊦     | IOME > LAURE DURAND > NEW                                         |   |
| <       | FEMALE EVENTS  PREGNANCY  one one one one one one one one one one | > |
|         | COMMENTS                                                          |   |
|         |                                                                   |   |

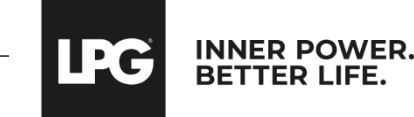

- Fill in client's desired objectives.
- Select the type of treatment desired according to your client's objectives :
  - Slimming (endermologie® ID treatments)
  - Well-being treatments (these do not require evaluation)

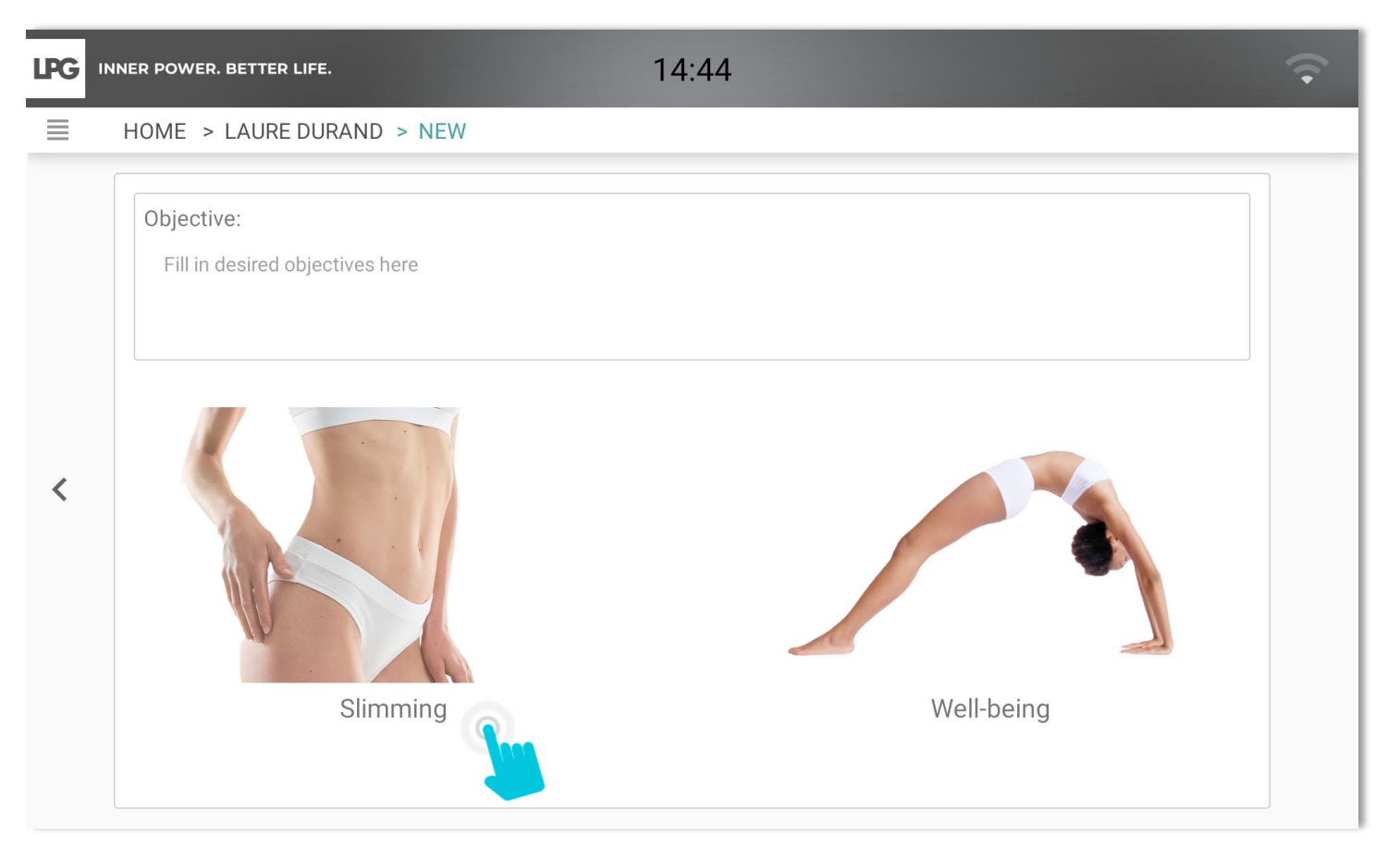

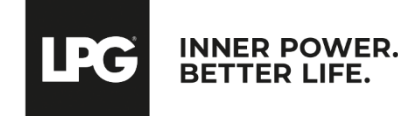

#### SLIMMING

Take 4 photos (front, right profile, left profile, back). Maintain you tablet in vertical (portrait) format.
 <u>The photo must be taken when level sensors are green</u>. Report to the integrated markers of the photo assistant to position your client properly. Once the picture is taken, click on **REGISTER** or **CANCEL** if you are not satisfied.
 To take other pictures, click on **ADD ADDITIONAL PICTURE** and choose a title.

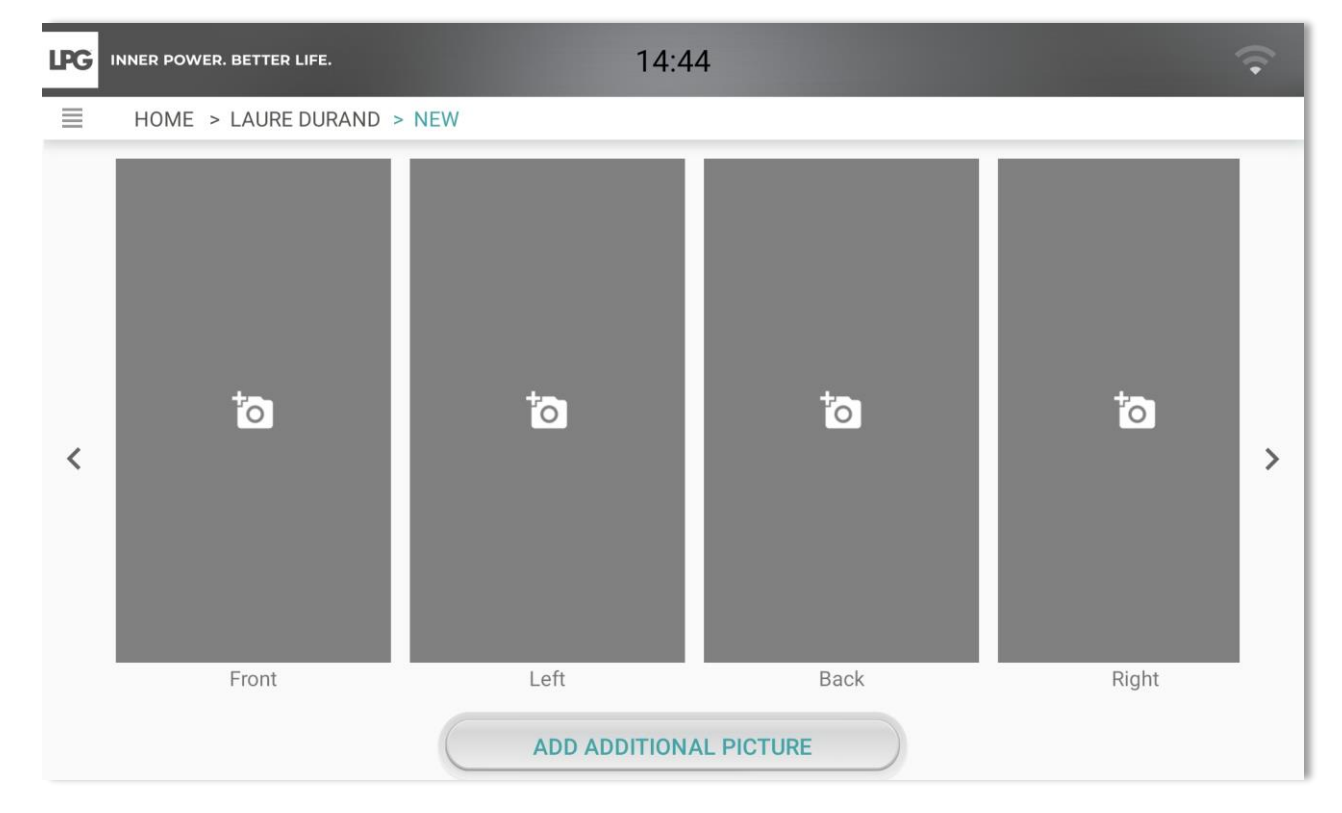

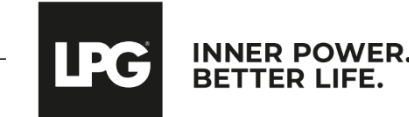

#### Water retention questionnaire

Fill it in if your client is concerned with this issue to determine the endermologie® cosmetics best adapted to their needs.

| NER POWER. BETTER LIFE. 12                                         | 1:44                                                                                                    | •                                                                                                    |  |  |
|--------------------------------------------------------------------|----------------------------------------------------------------------------------------------------|----------------------------------------------------------------------------------------------------|--|--|
| HOME > LAURE DURAND > NEW                                          |                                                                                                    |                                                                                                    |  |  |
| Water retentio                                                     | on questionnaire                                                                                                    |                                                                                                    |  |  |
| 1 - Where is your cellulite?                                       | 4 - Describe your ankles.                                                                                                    |                                                                                                    |  |  |
| in one area                                                        | They are always swollen with edema around the ankle bones                                                                                                    |                                                                                                    |  |  |
| 2 - Can your weight vary 1 kg to 3 kg within a 48-hour period?     | Nothing in particular regarding my ankles                                                                                                    |                                                                                                    |  |  |
| yes                                                                | 5 - Do you have any right now?                                                                                                    |                                                                                                    |  |  |
| no                                                                 | Swollen hands and feet?                                                                                                    | >                                                                                                    |  |  |
| 3 - How do your legs feel?                                         | Tree-trunk legs?                                                                                                    |                                                                                                    |  |  |
| Only heavy and painful at the end of the day                       | □ Noticed a varying increase in volume from one week to the next?                                                                                                    |                                                                                                    |  |  |
| Already swollen in the morning and worsening at the end of the day | A cortisone-based medical treatment?                                                                                                    |                                                                                                    |  |  |
| Only swollen during my premenstrual period                         |                                                                                                    |                                                                                                    |  |  |
| □ No problem with my legs                                          |                                                                                                    |                                                                                                    |  |  |
|                                                                    |                                                                                                    |                                                                                                    |  |  |
|                                                                    |                                                                                                    |                                                                                                    |  |  |
|                                                                    | NER POWER. BETTER LIFE. 1/2<br>HOME > LAURE DURAND > NEW<br>Water retention<br>1 - Where is your cellulite?<br>diffuse<br>in one area<br>2 - Can your weight vary 1 kg to 3 kg within a 48-hour period?<br>yes<br>no<br>3 - How do your legs feel?<br>Only heavy and painful at the end of the day<br>Already swollen in the morning and worsening at the end of the day<br>Only swollen during my premenstrual period<br>No problem with my legs | NER POWER. BETTER LIFE. 14:44   HOME > LAURE DURAND > NEW   Water retention questionnaire     1 - Where is your cellulite? 4 - Describe your ankles.   diffuse 1 hey are swollen after prolonged sitting (for example, a flight)   a in one area 1 hey are always swollen with edema around the ankle bones   2 - Can your weight vary 1 kg to 3 kg within a 48-hour period? Nothing in particular regarding my ankles   9 yes 5 - Do you have any right now?   ono Swollen hands and feet?   3 - How do your legs feel? Tree-trunk legs?   Only heavy and painful at the end of the day Noticed a varying increase in volume from one week to the next?   Already swollen during my premenstrual period A cortisone-based medical treatment?   No problem with my legs |  |  |

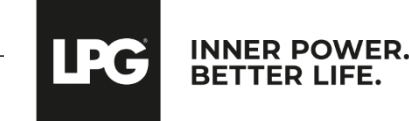

- Select the client's targeted areas.
- Select the type of tissue (supple, dense, fibrous) corresponding to each selected area.
- Adjust treatment time corresponding to each area.

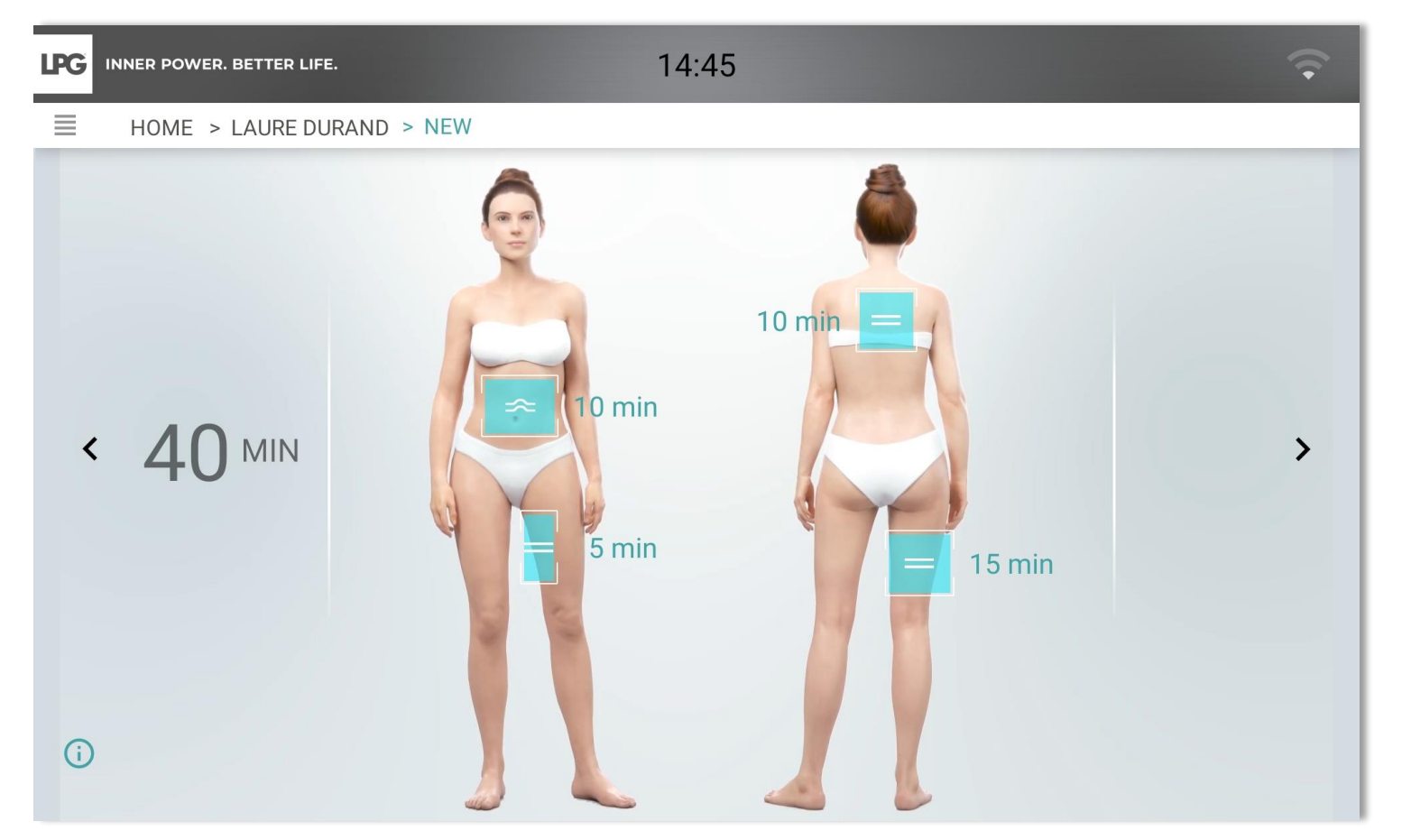

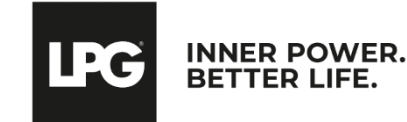

#### **Recommended endermologie® protocols**

Endermologie® ID treatment(s) previously selected are automatically checked. According to your client's objectives, you can add a well-being treatment.

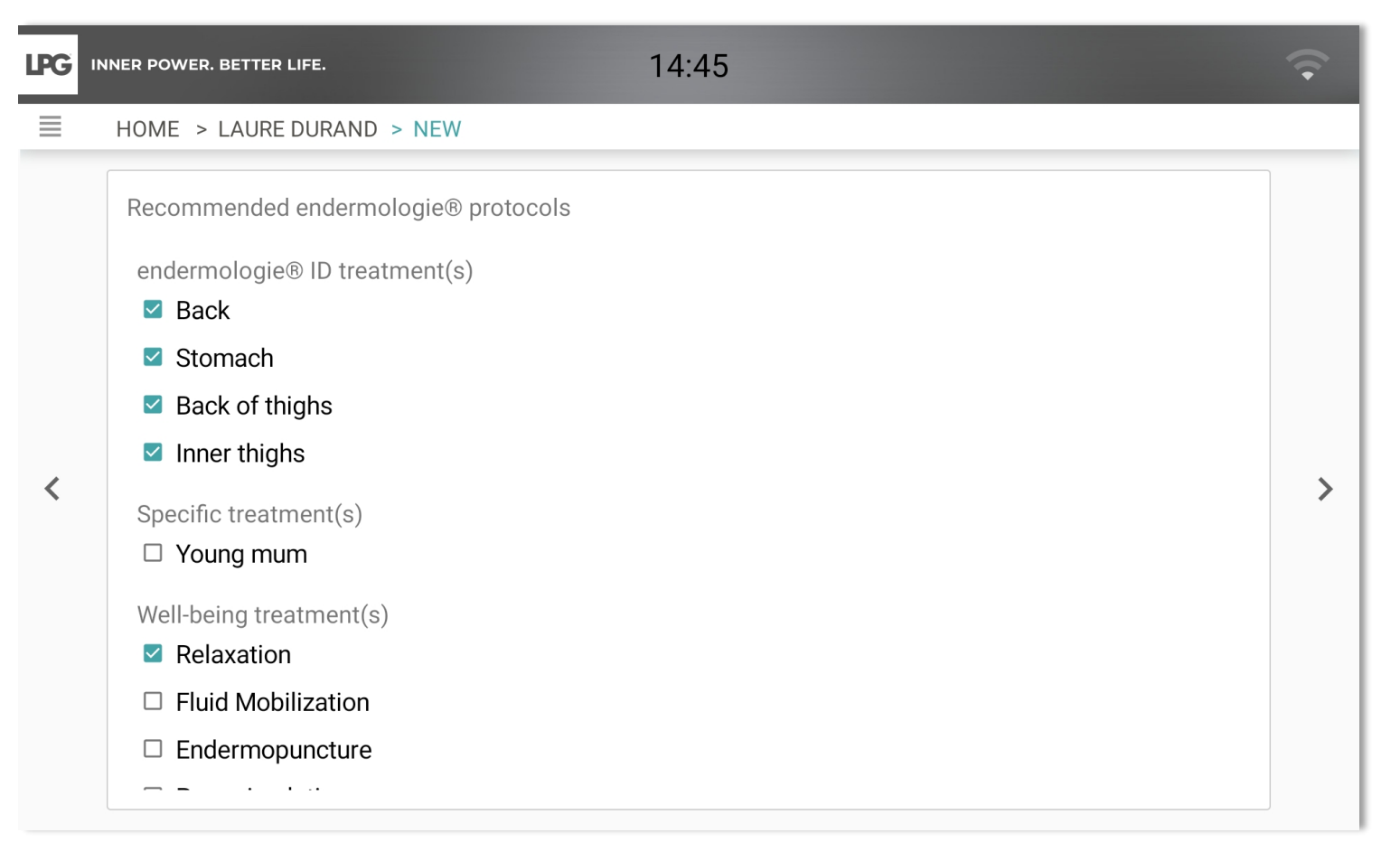

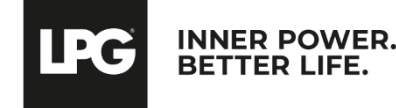

#### Final evaluation and protocol, cosmetics & endermonutri recommendation

- o Adjust the number of recommended sessions.
- To confirm the evaluation and to create the customized program, select SUBMIT.
- Your client's program is then saved.

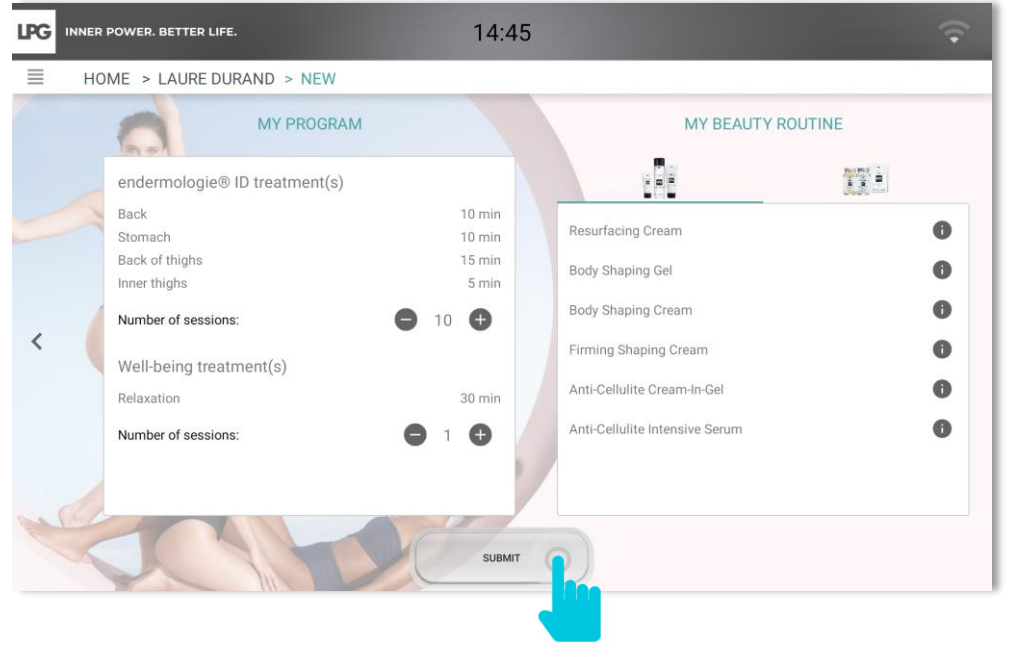

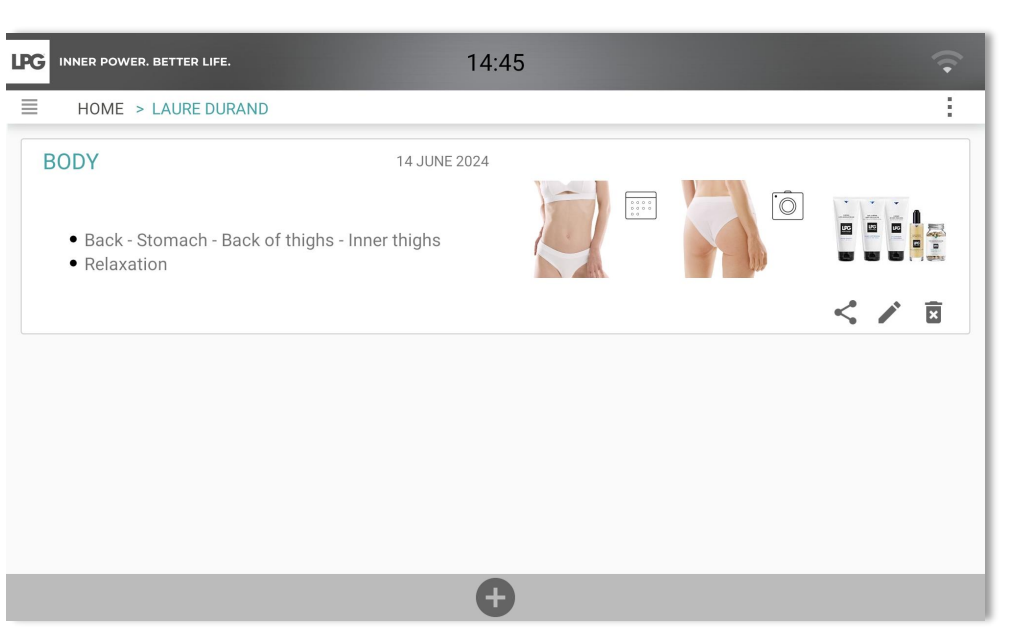

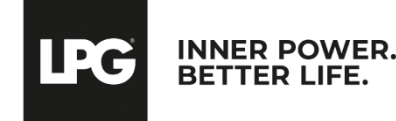

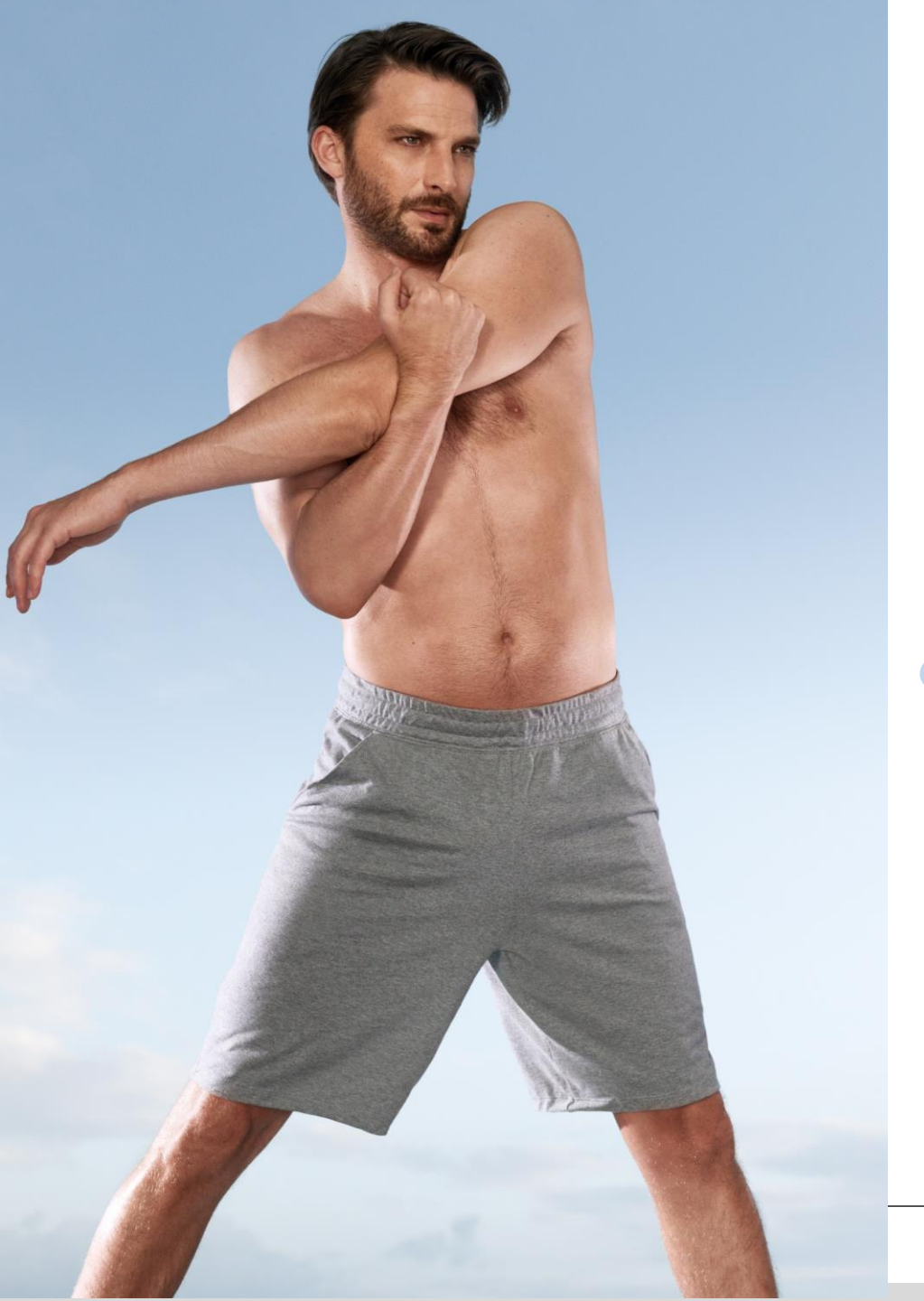

# FACE EVALUATION & TREATMENT PROGRAMS

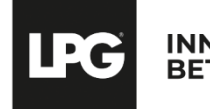

INNER POWER. BETTER LIFE.

To start a new evaluation, click on  $\oplus$ 

|            | R POWER. BETTER LIFE.                                        | 14:45  |
|------------|--------------------------------------------------------------|--------|
| ≡н         | OME > LAURE DURAND                                           | :      |
| BOD        | Y 14 JUN                                                     | E 2024 |
| • E<br>• F | Back - Stomach - Back of thighs - Inner thighs<br>Relaxation |        |
|            |                                                              | < 🖍 🖻  |
|            |                                                              |        |
|            |                                                              |        |
|            |                                                              |        |
|            |                                                              |        |
|            |                                                              |        |
|            |                                                              |        |
|            |                                                              |        |

**LPG** INNER POWER. BETTER LIFE.

To start a face evaluation, click on the face area.

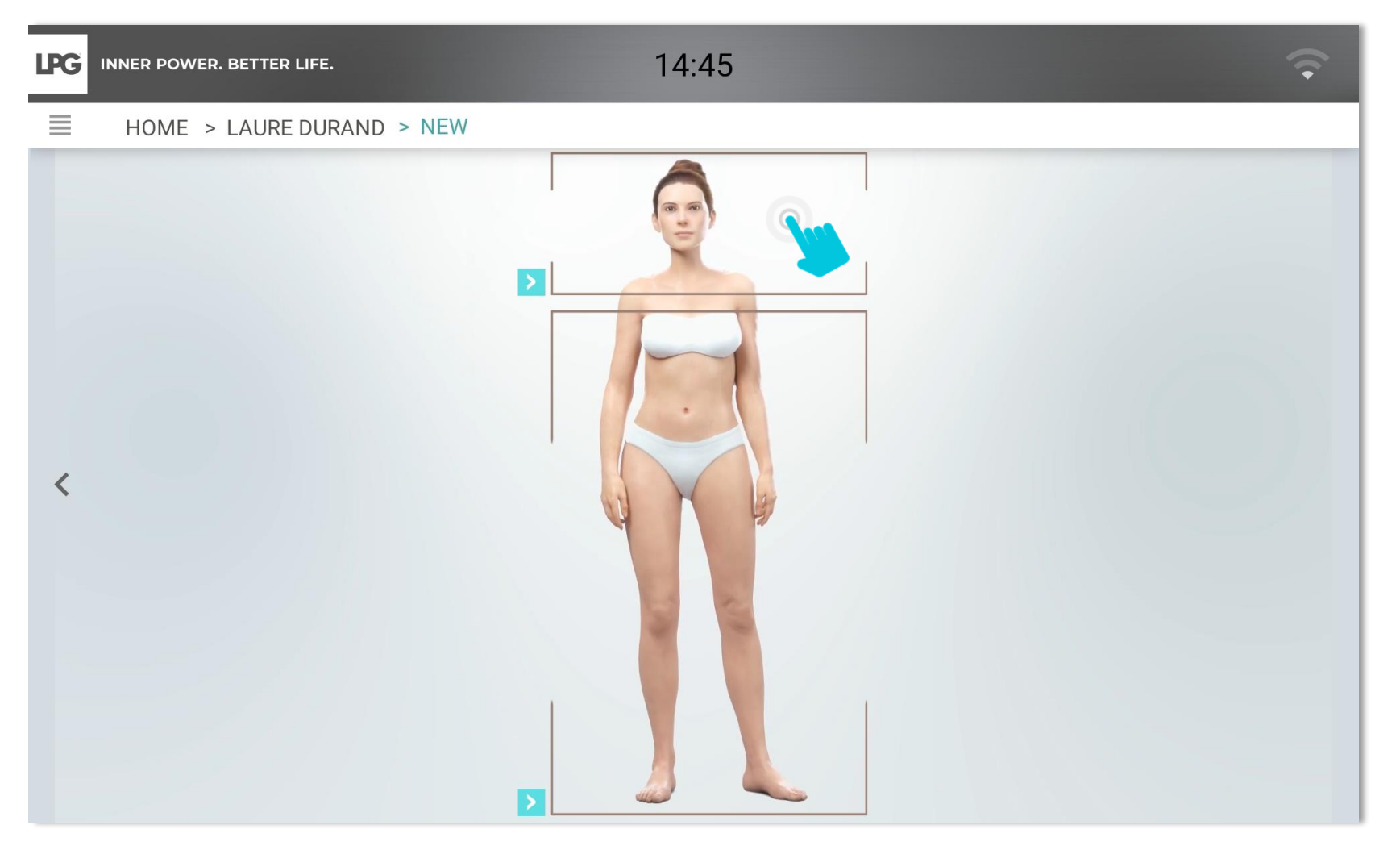

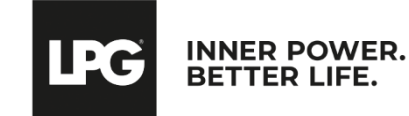

#### Fill in client's desired objectives.

| LPG ⊪ | INER POWER. BETTER LIFE.        | 14:46 | <b>?</b> |
|-------|---------------------------------|-------|----------|
| =     | HOME > LAURE DURAND > NEW       |       |          |
|       | Objective:                      |       |          |
|       | Fill in desired objectives here |       |          |
|       |                                 |       |          |
|       |                                 |       |          |
| <     |                                 |       | >        |
|       |                                 |       |          |
|       |                                 |       |          |
|       |                                 |       |          |
|       |                                 |       |          |
|       |                                 |       |          |

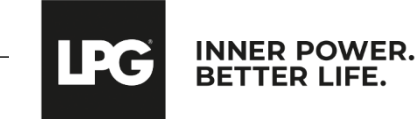

- Take 3 photos (right profile, face, left profile). Maintain you tablet in vertical (portrait) format. <u>The photo must be taken</u> when level sensors are green. Report to the integrated markers of the photo assistant to position your client properly. Once the picture is taken, click on **REGISTER** or **CANCEL** if you are not satisfied.
- To take other pictures, click on **ADD ADDITIONAL PICTURE** and choose a title.

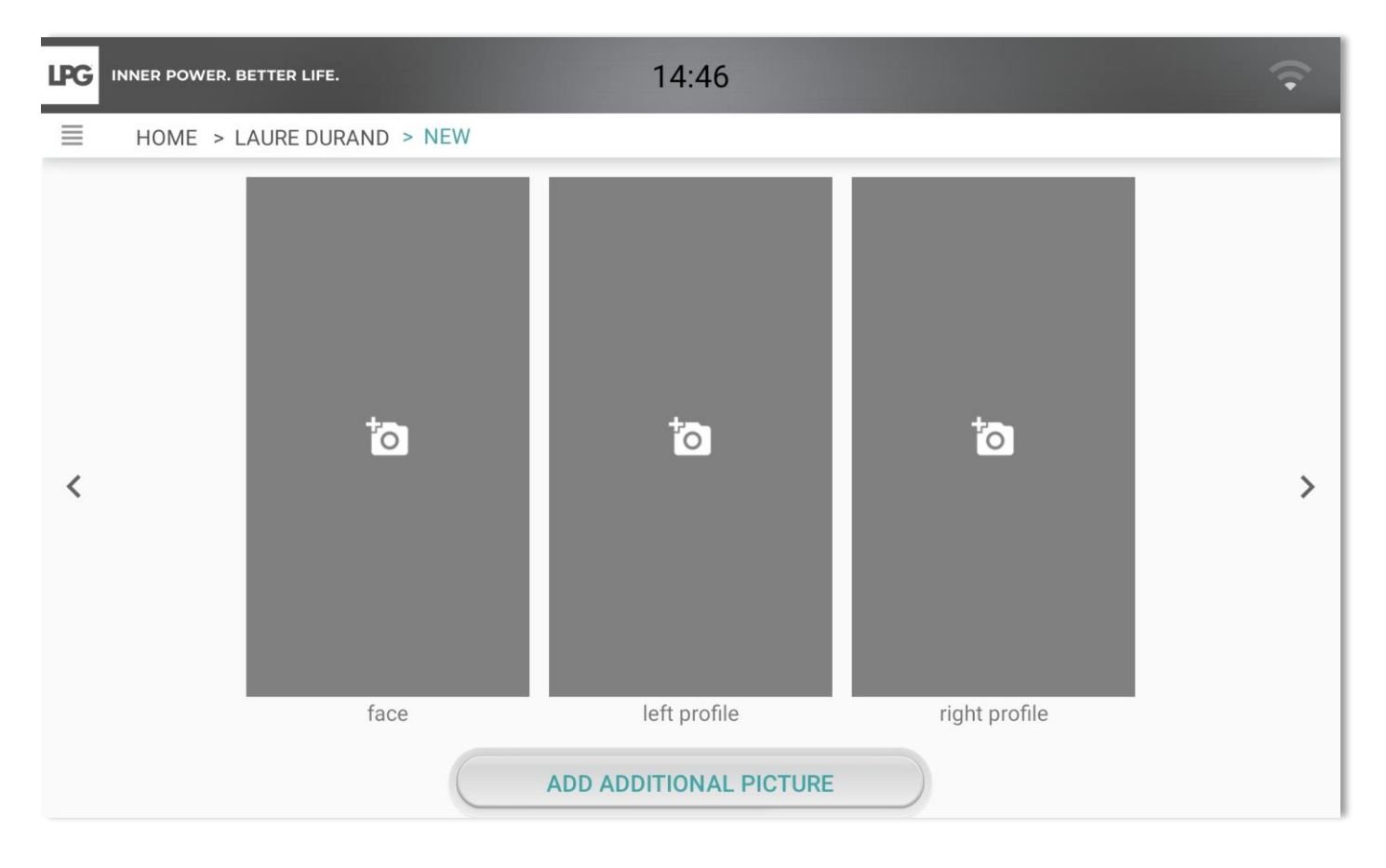

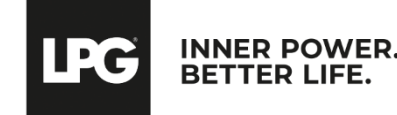

Select the corresponding skin aging type.

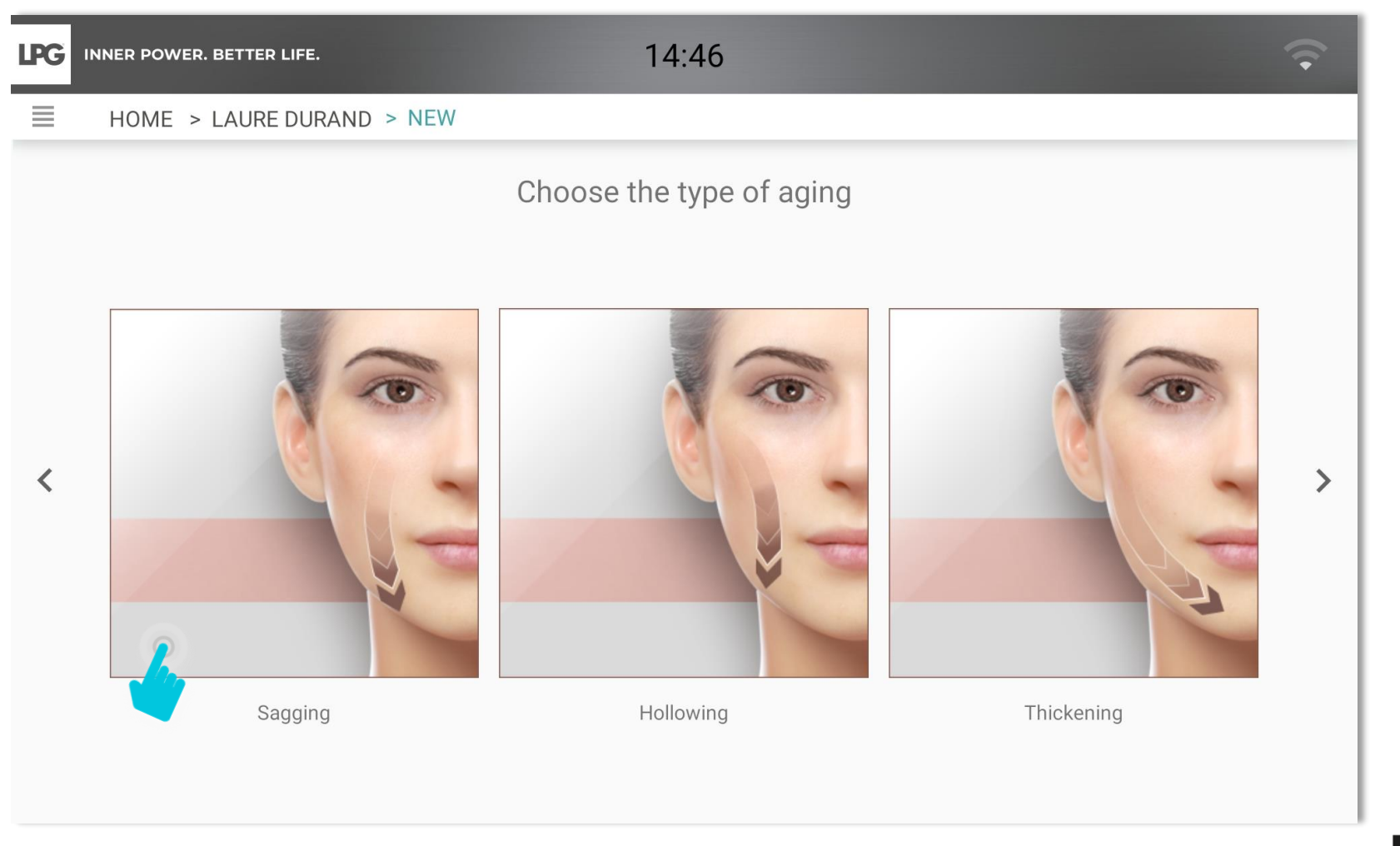

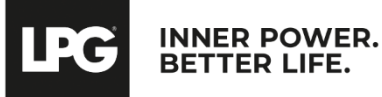

Select up to 4 priority areas. For each selected area, choose the main objective.

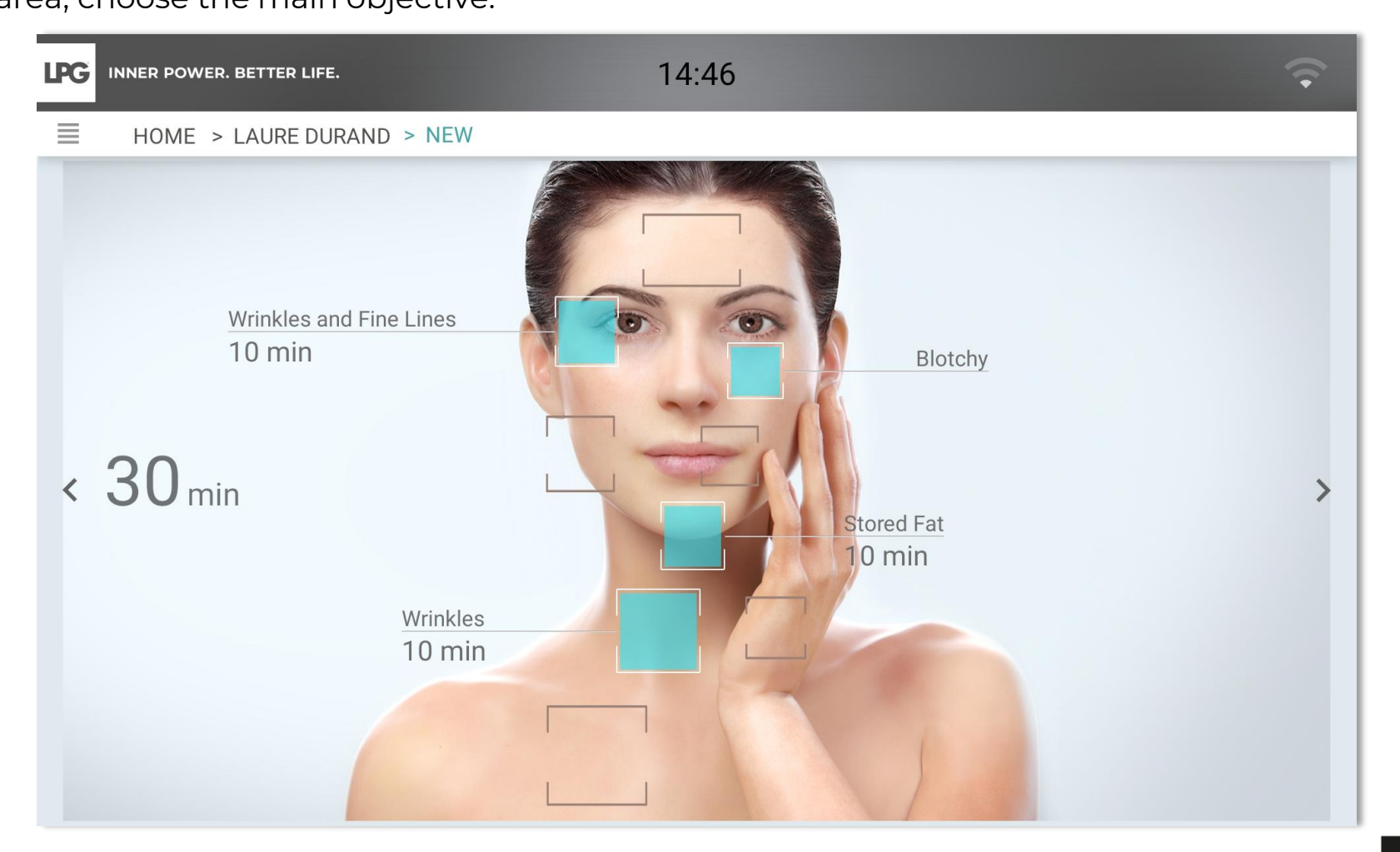

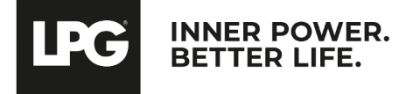

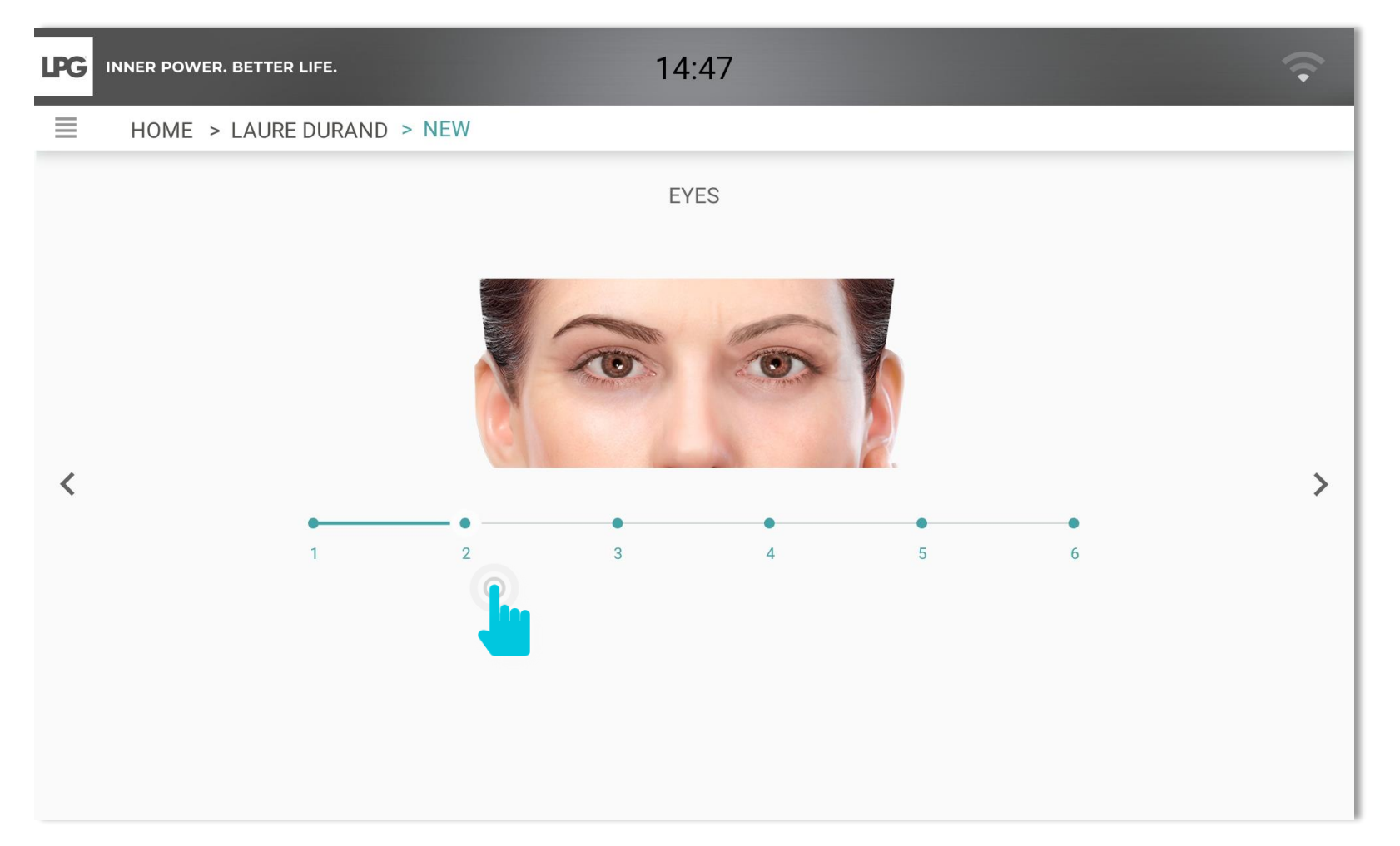

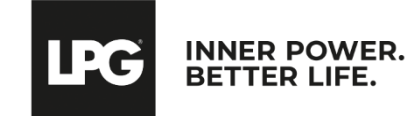

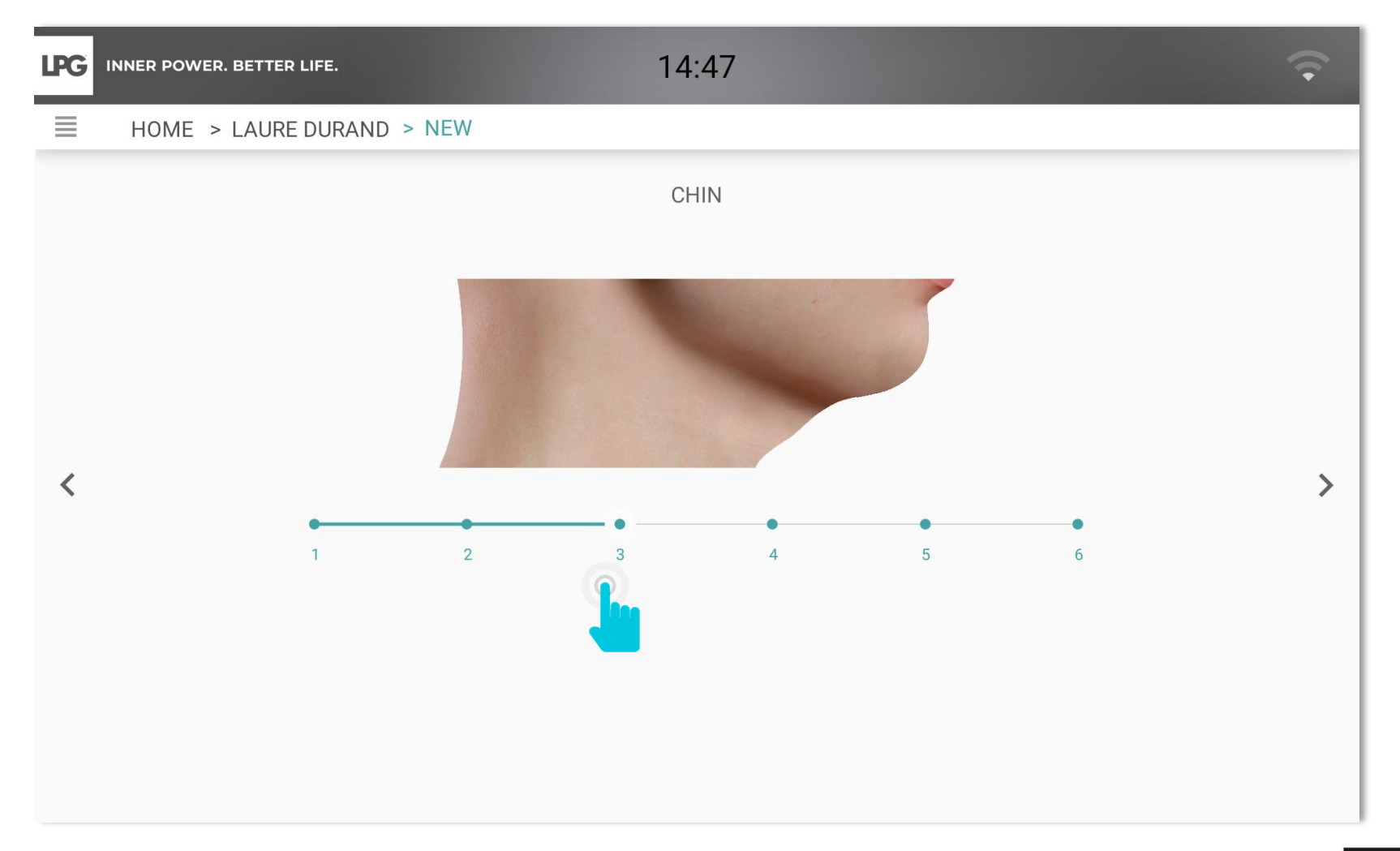

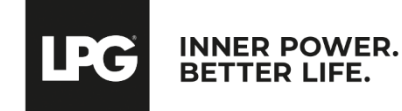

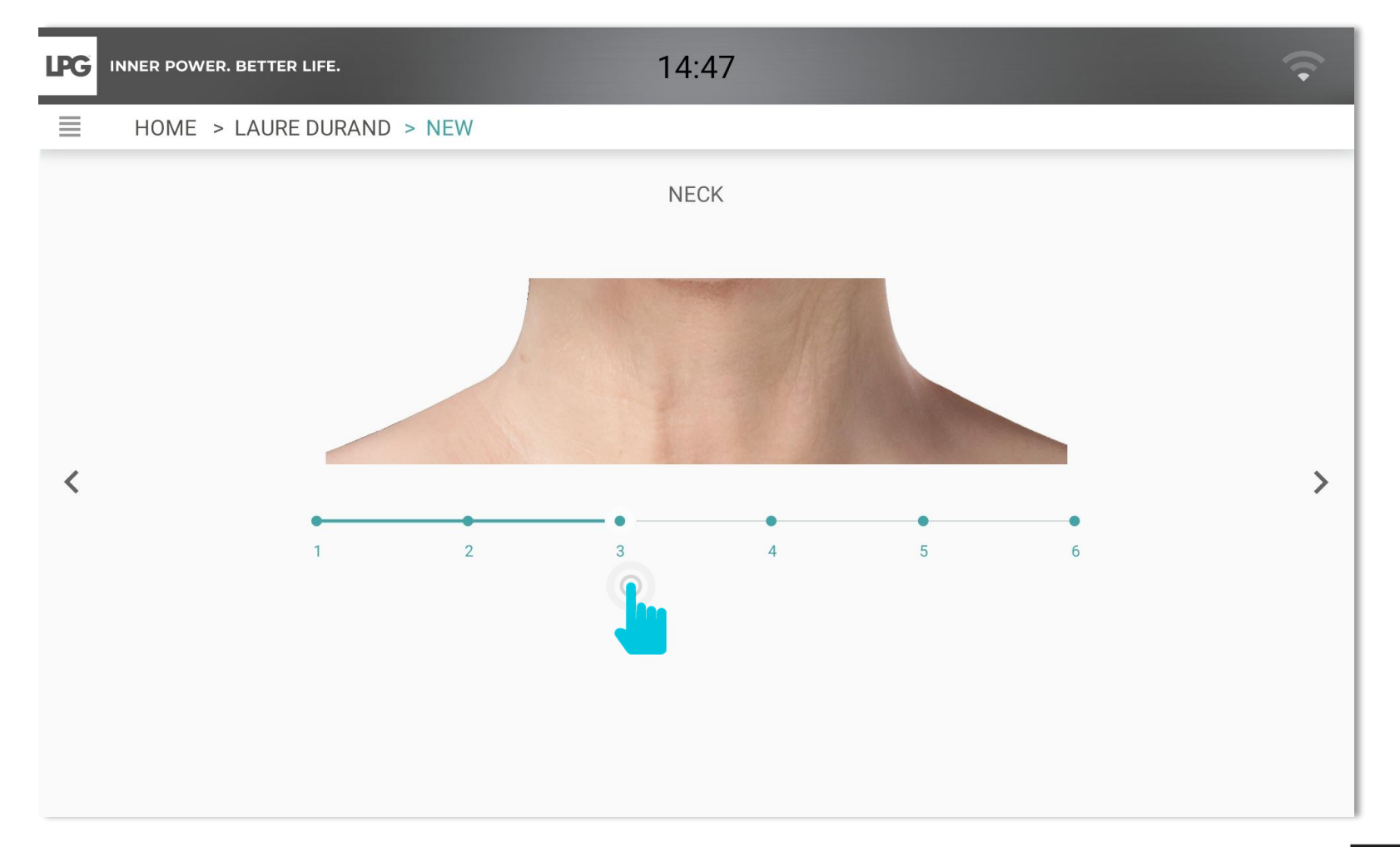

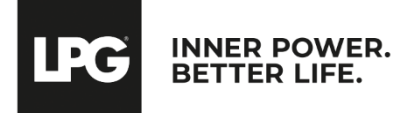

Select most adapted protocol(s) according to your client's objectives.

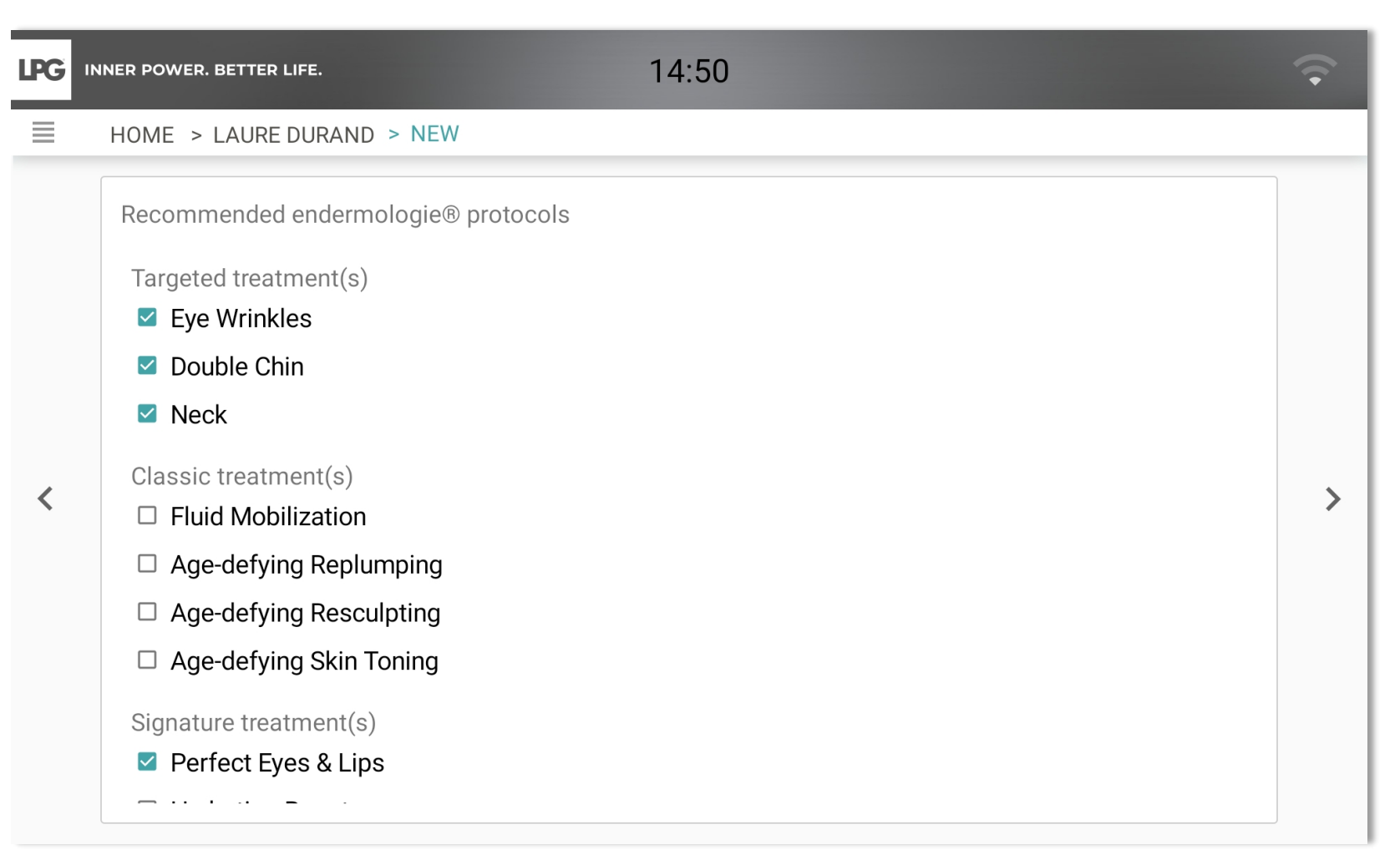

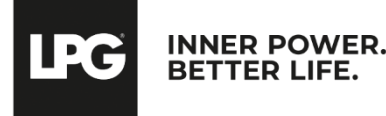

#### Final evaluation and protocol, cosmetics & endermonutri recommendation

- Adjust the number of recommended sessions.
- To confirm the evaluation and program creation, select **SUBMIT**.
- Your client's program is then saved.

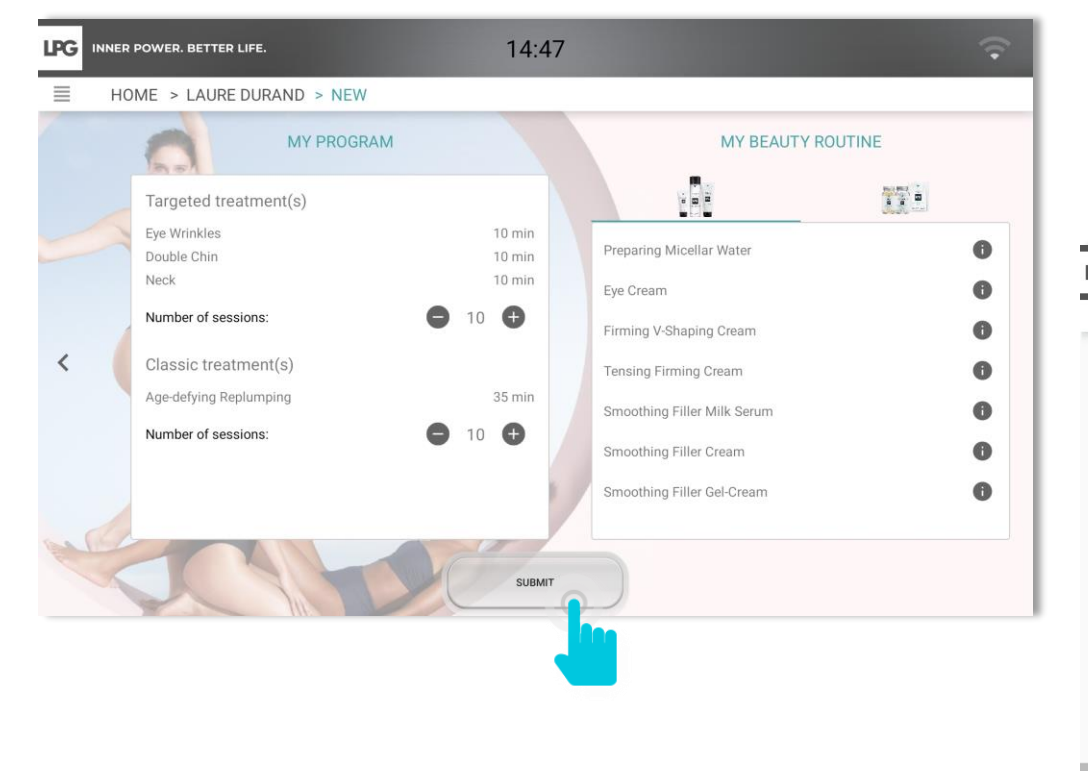

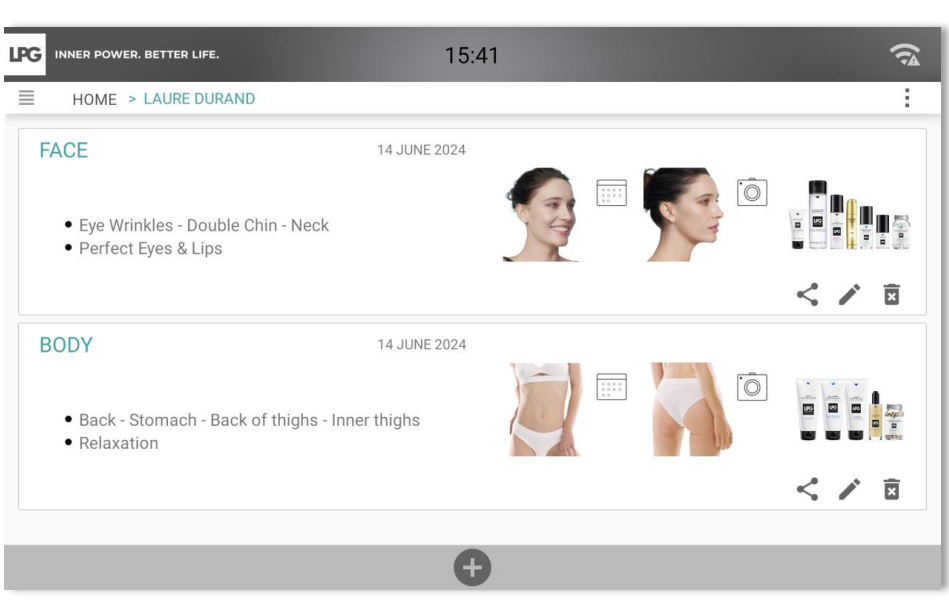

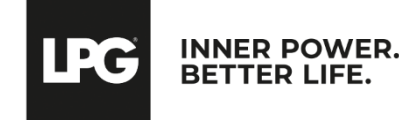

### **VIEWING PROGRAMS**

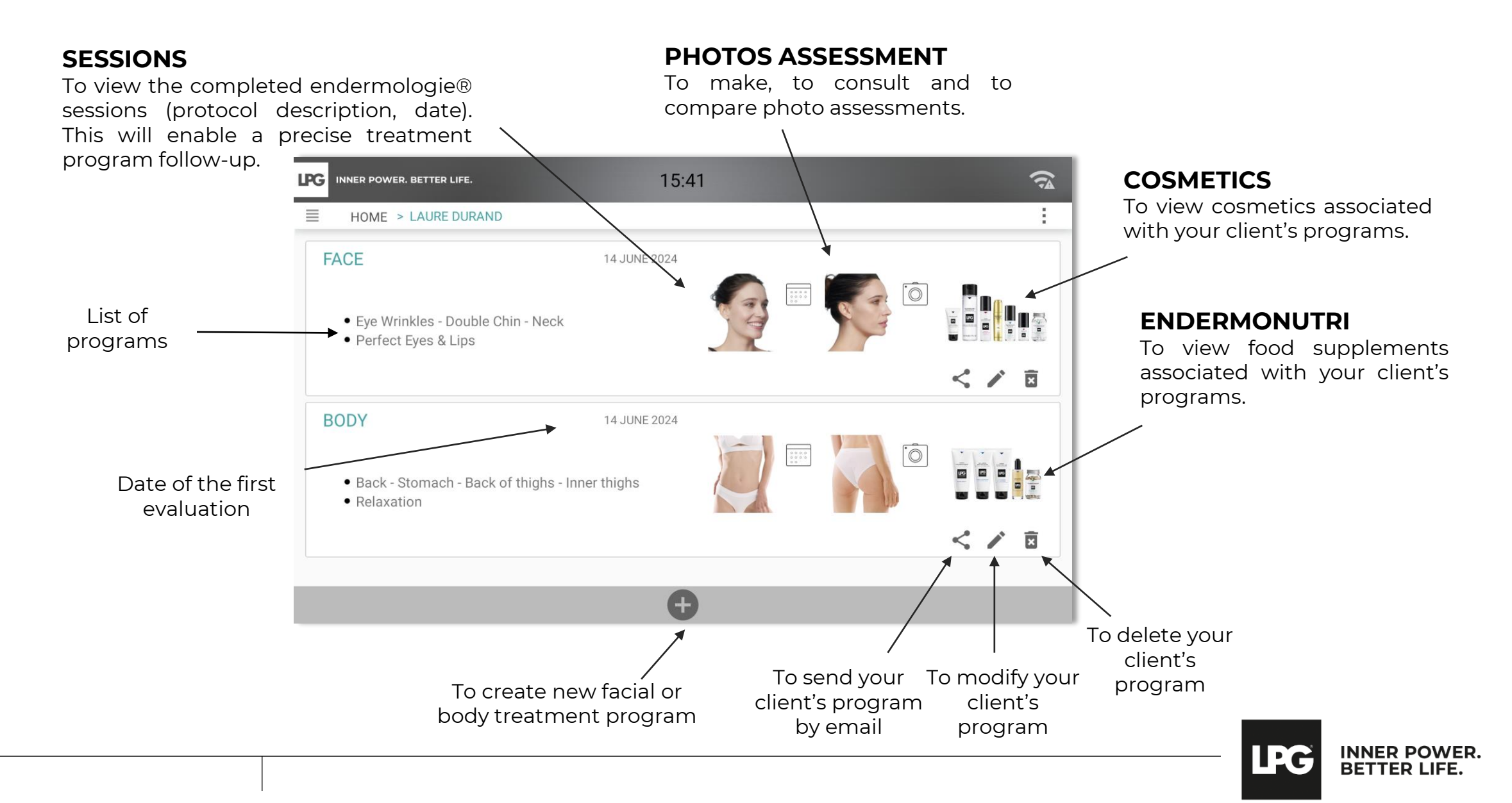

### **VIEWING SESSIONS**

#### : To comment a session (settings used...)

: To delete a session

#### : To add a session

| LPG | INNER POWER. B | ETTER LIFE.                 | 14:50       |             | - |   |
|-----|----------------|-----------------------------|-------------|-------------|---|---|
|     | HOME > L       | AURE DURAND > MY SESSIONS   |             |             |   |   |
| ^   | BACK - STO     | )MACH - BACK OF THIGHS - IN | INER THIGHS | 0/10 40 min | Ð |   |
|     |                | Back - dense                | 10 min      |             |   |   |
|     | 1/10           | Stomach - supple            | 10 min      |             |   |   |
|     | 1710           | Back of thighs - dense      | 15 min      |             |   |   |
|     |                | Inner thighs - dense        | 5 min       |             |   | l |
|     |                | Back - dense                | 10 min      |             |   |   |
|     | 2/10           | Stomach - supple            | 10 min      |             |   |   |
|     | 2/10           | Back of thighs - dense      | 15 min      |             |   |   |
|     |                | Inner thighs - dense        | 5 min       |             |   | l |
|     |                | Back - dense                | 10 min      |             |   |   |
|     | 2/10           | Stomach - supple            | 10 min      |             |   |   |
|     | 3/10           | Back of thighs - dense      | 15 min      |             |   |   |
|     |                | Inner thighs - dense        | 5 min       |             |   | i |
|     |                | Back - dense                | 10 min      |             |   |   |

: To confirm a session in case of connection loss with your CELLU M6 ALLIANCE®

#### IN EXPERT MODE

\*Possibility to save the settings used during the session for next sessions. \*Possibility to save the time spent on each step.

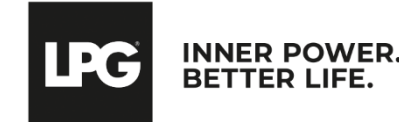

### **VIEWING COSMETICS**

You can view cosmetics associated with each treatment program.

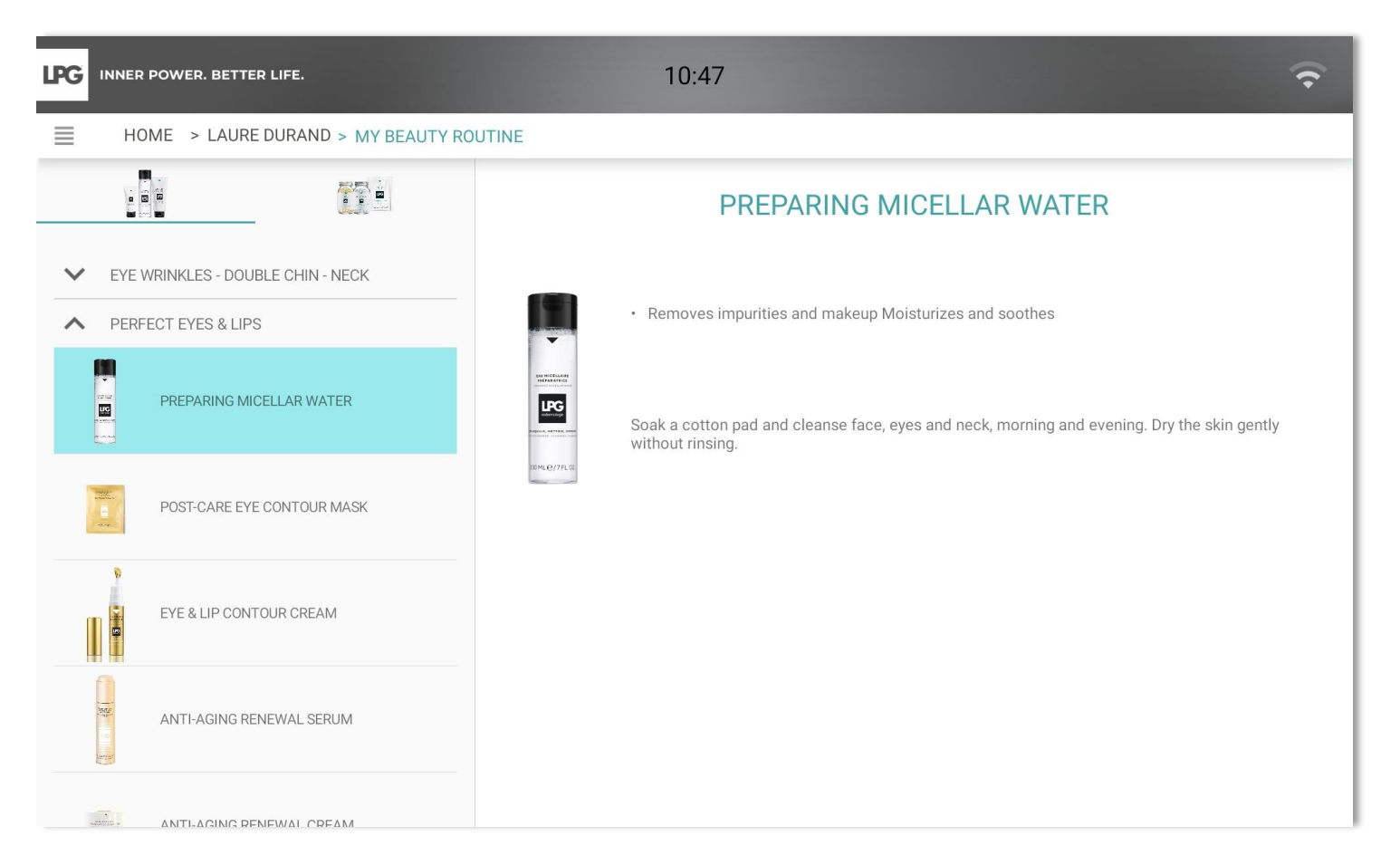

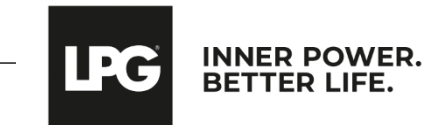

### VIEWING ENDERMONUTRI

You can view food supplements associated with each treatment program.

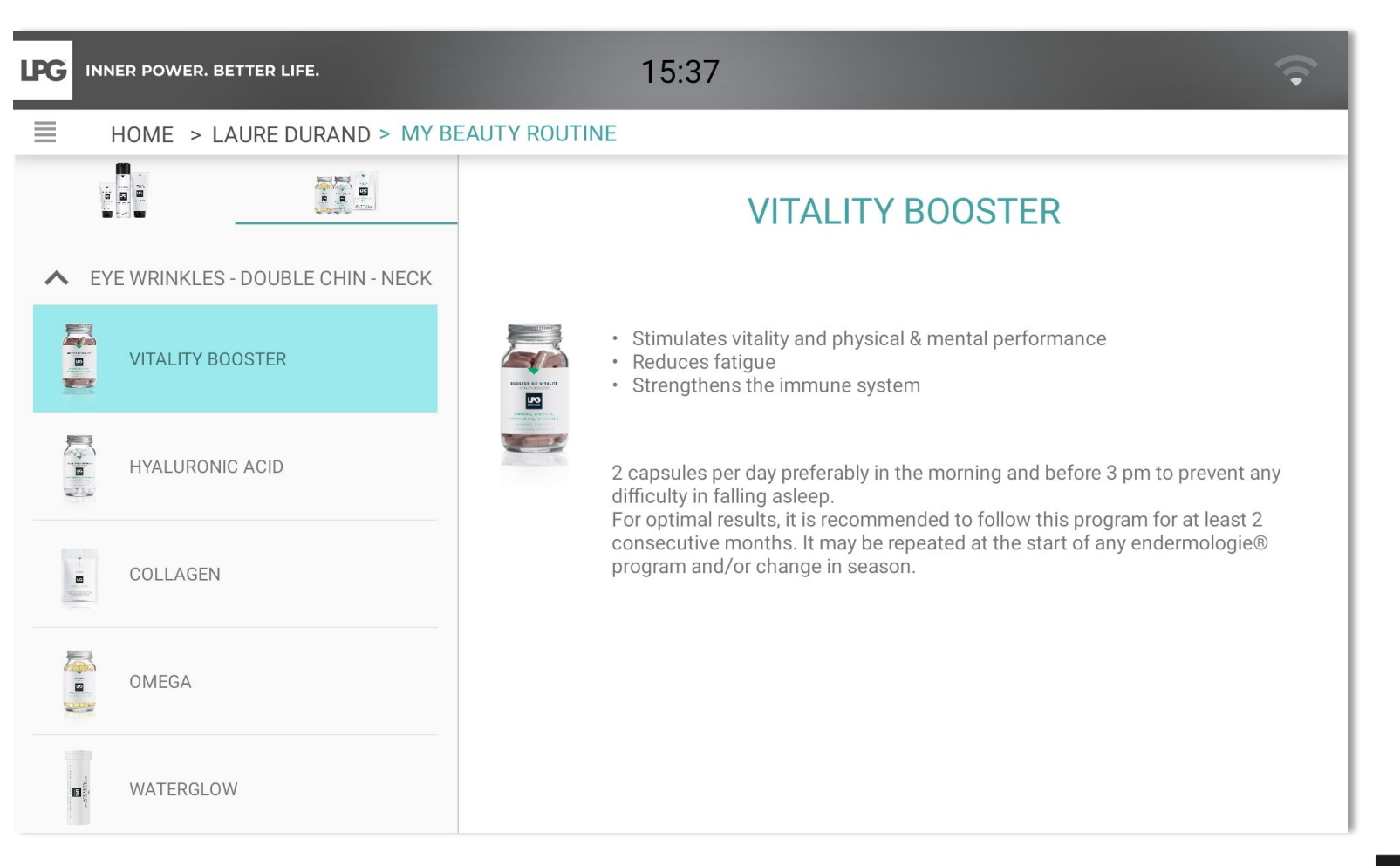

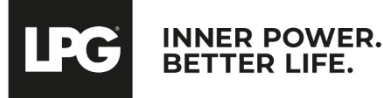

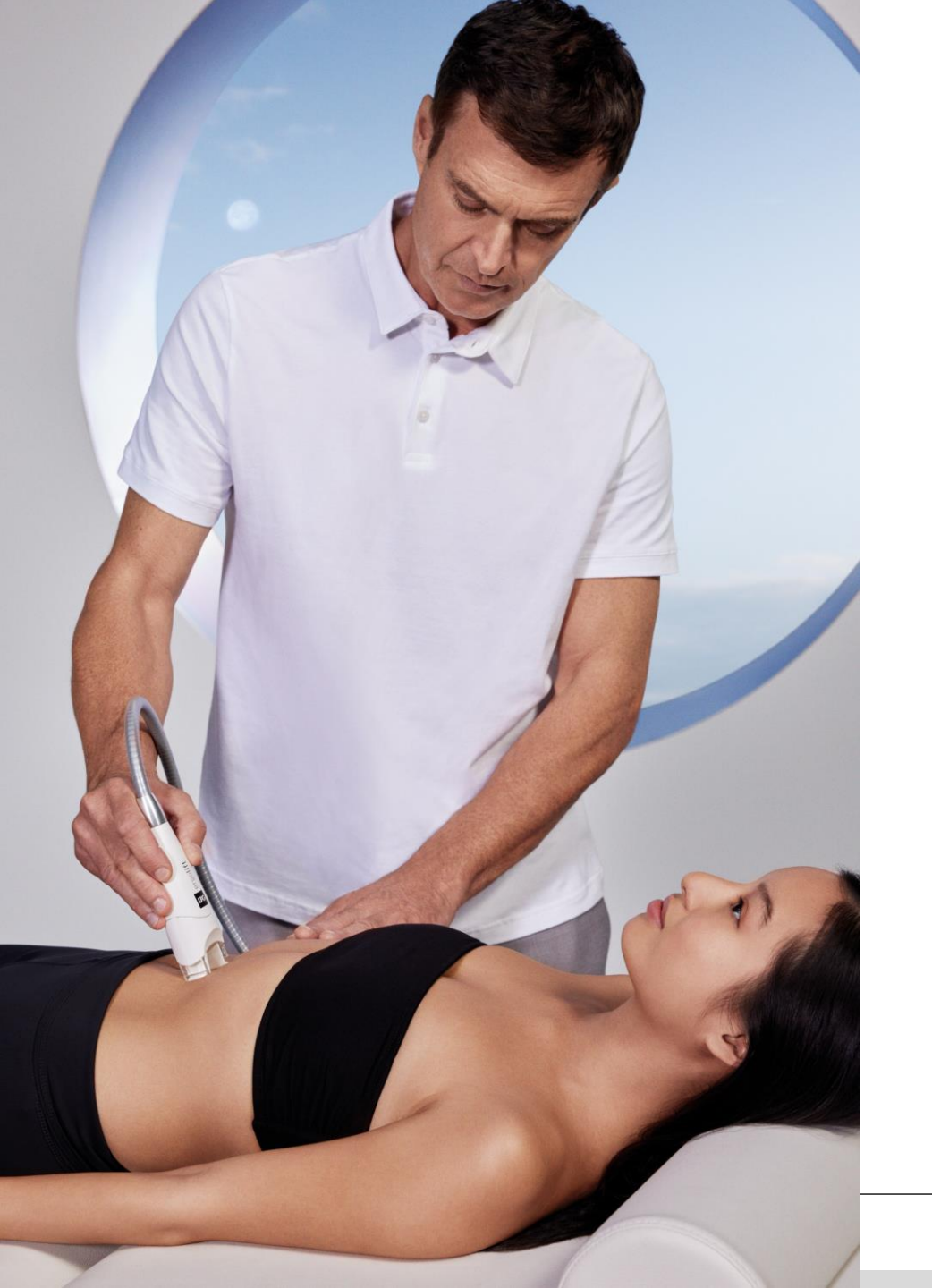

# PHOTO ASSESSMENT

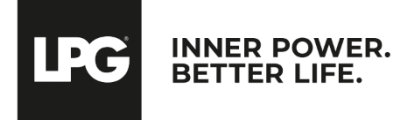

After clicking on the "Photo assessment" icon, click on 🕒 to make a new photo assessment. All photos taken during the first evaluation are saved here.

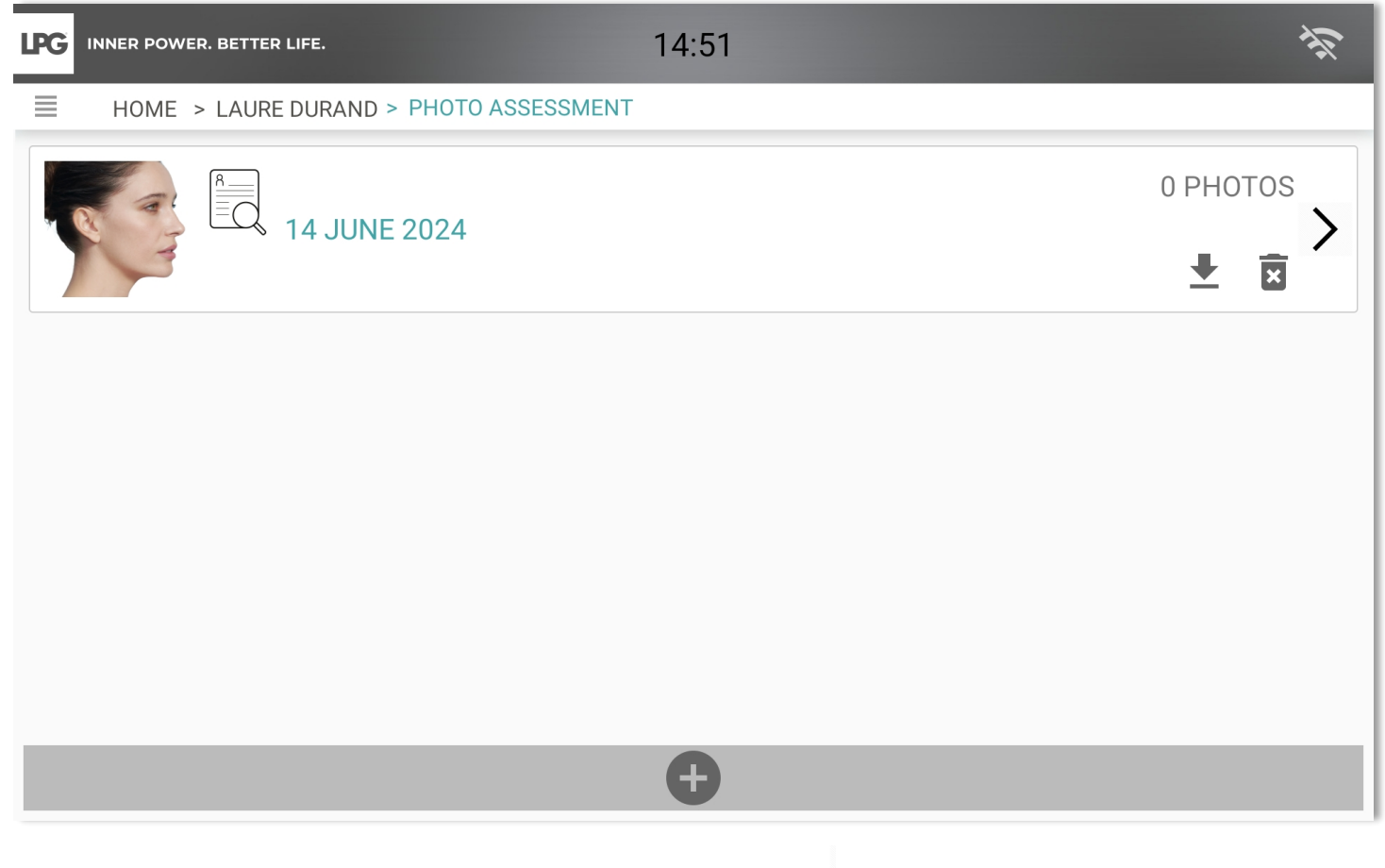

😨 : To delete photos assessment

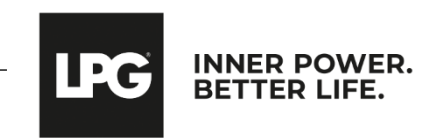

The first evaluation's objectives are mentioned (reminder). You can add comments (number of sessions, results..)

| LPG | INNER POWER. BETTER LIFE. 15:55        | Ŷ |
|-----|----------------------------------------|---|
| =   | HOME > LAURE DURAND > PHOTO ASSESSMENT |   |
|     | Objective:                             |   |
|     | Add your comments here                 |   |
| <   |                                        | > |
|     |                                        |   |
|     |                                        |   |

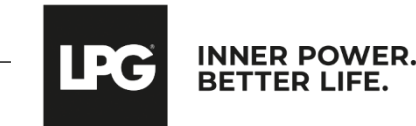

- Take 3 photos (right profile, face, left profile). Maintain you tablet in vertical (portrait) format. <u>The photo must be taken</u> when level sensors are green. Report to the integrated markers of the photo assistant to position your client properly. Once the picture is taken, click on **REGISTER** or **CANCEL** if you are not satisfied.
- To take other pictures, click on **ADD ADDITIONAL PICTURE** and choose a title.

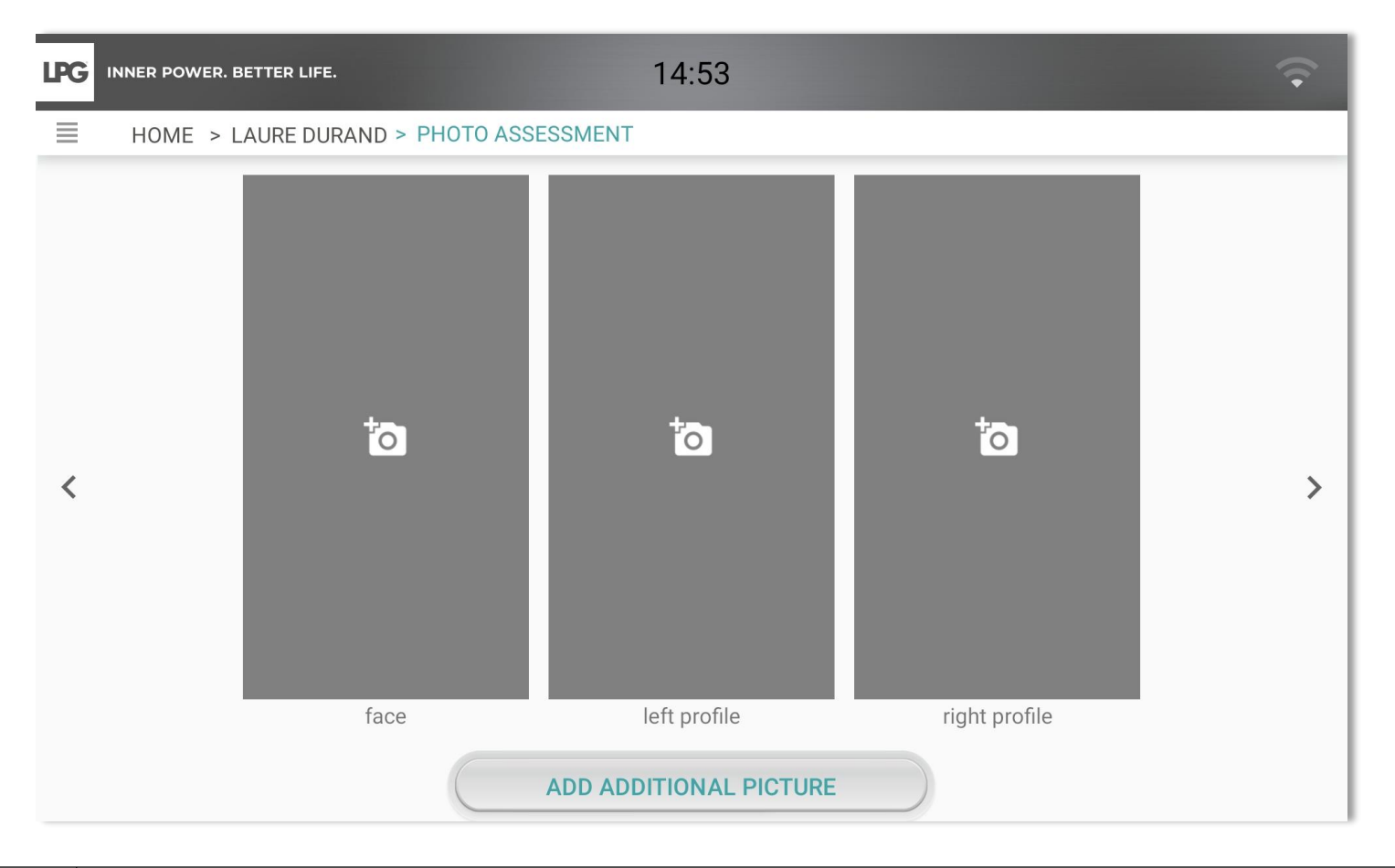

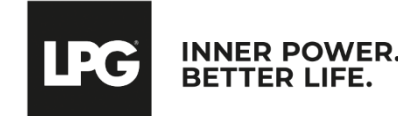

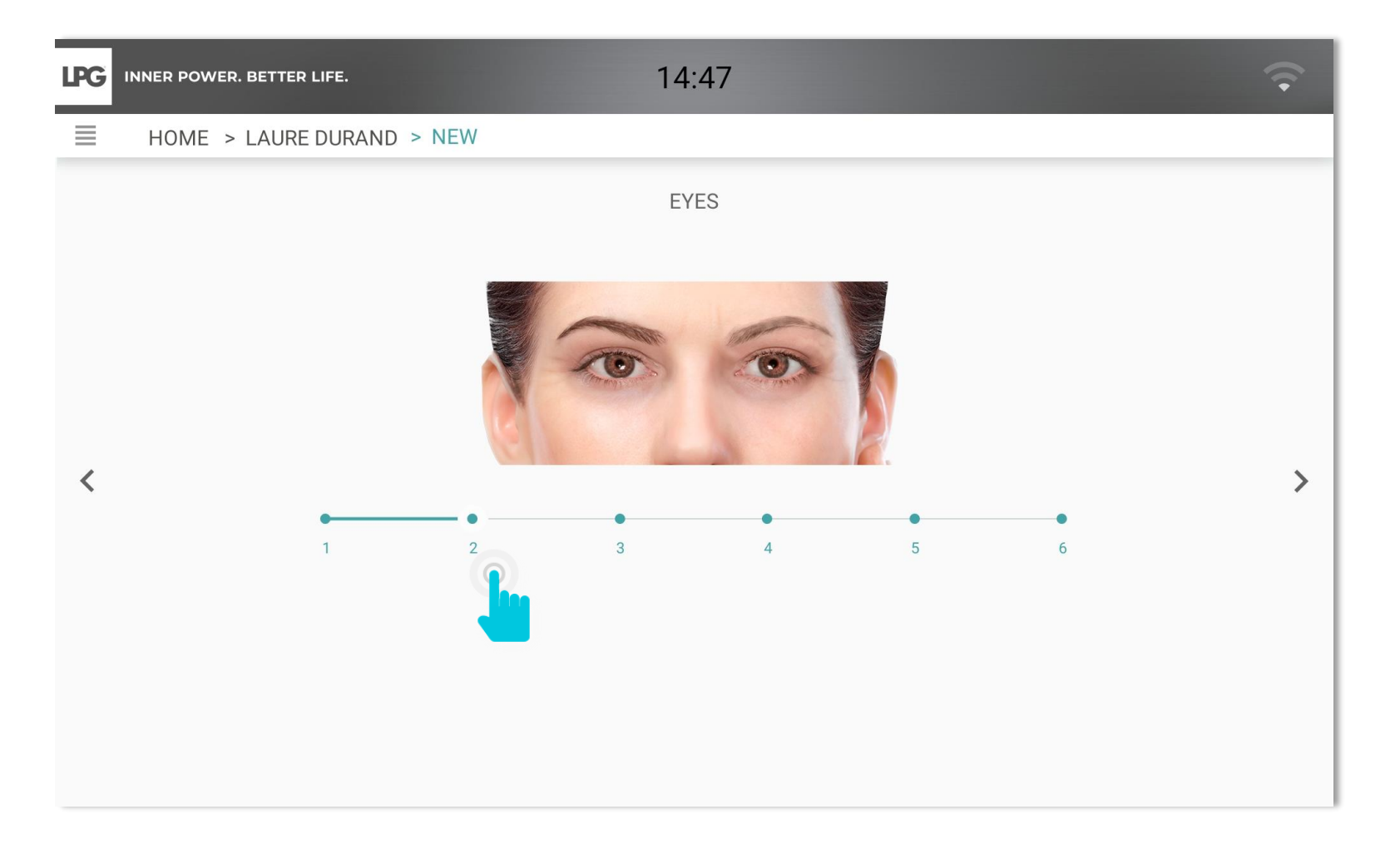

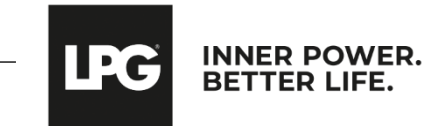

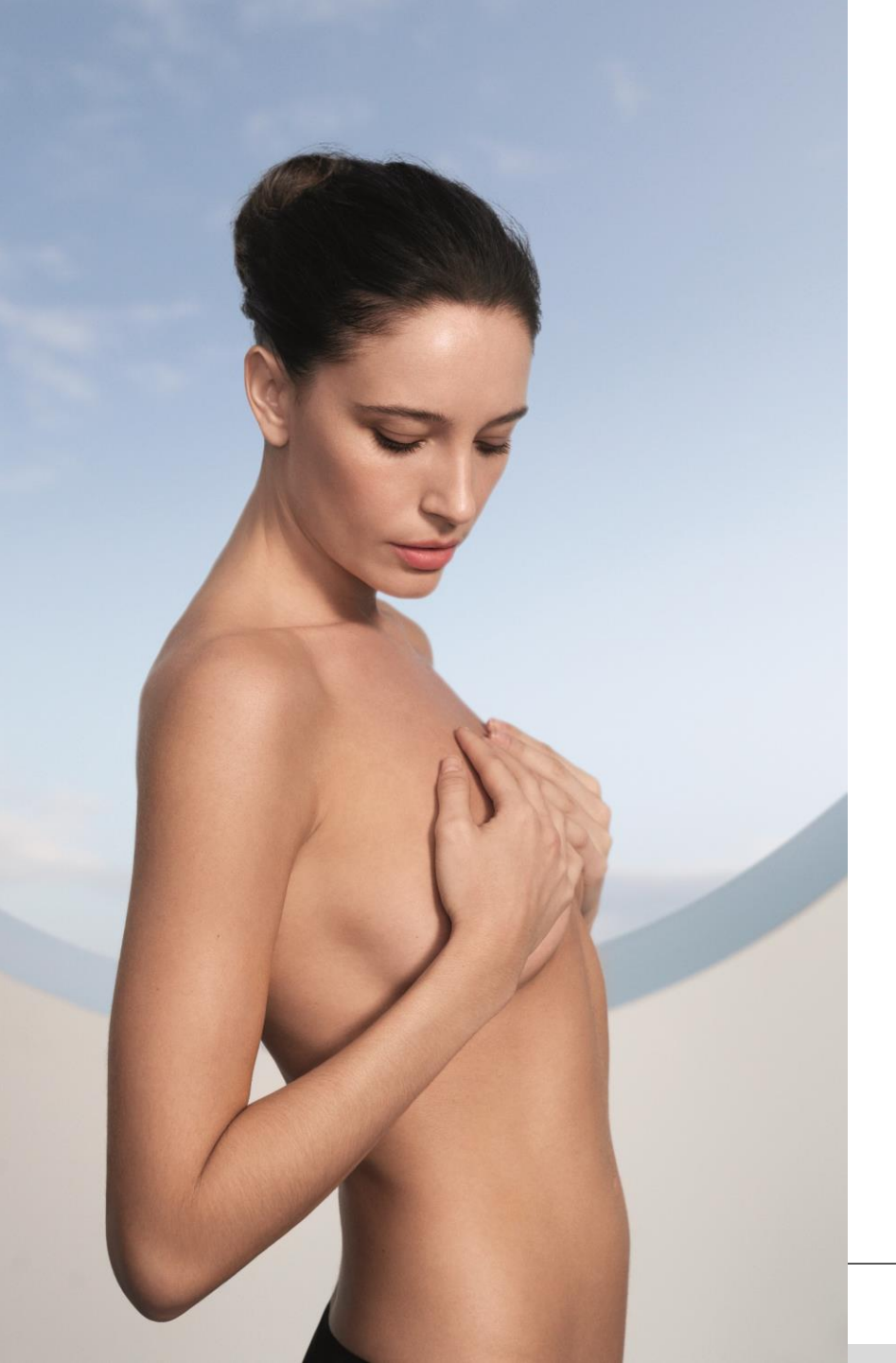

# COMPARE PHOTO ASSESSMENTS

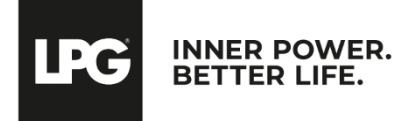

### COMPARE FACE PHOTO ASSESSMENTS

#### Click on 🚺

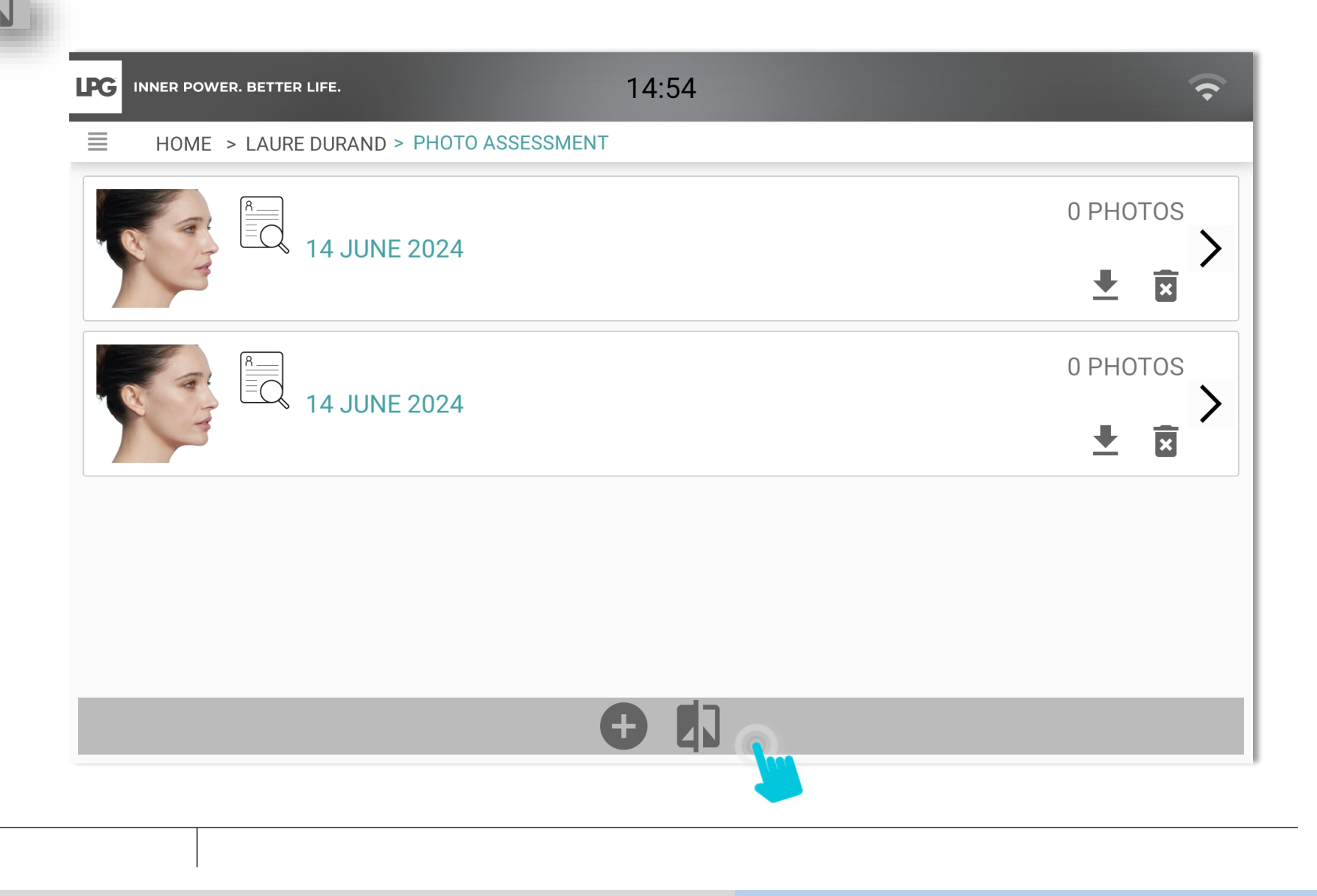

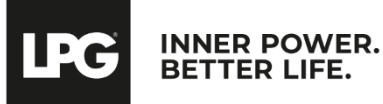

### **COMPARE FACE PHOTO ASSESSMENTS**

- Using the arrows, select the photo assessments
- Next, select the picture: face, back, left profile, right, profile
- To save the comparison, click on
- Choose a title and save it in a folder on your tablet.

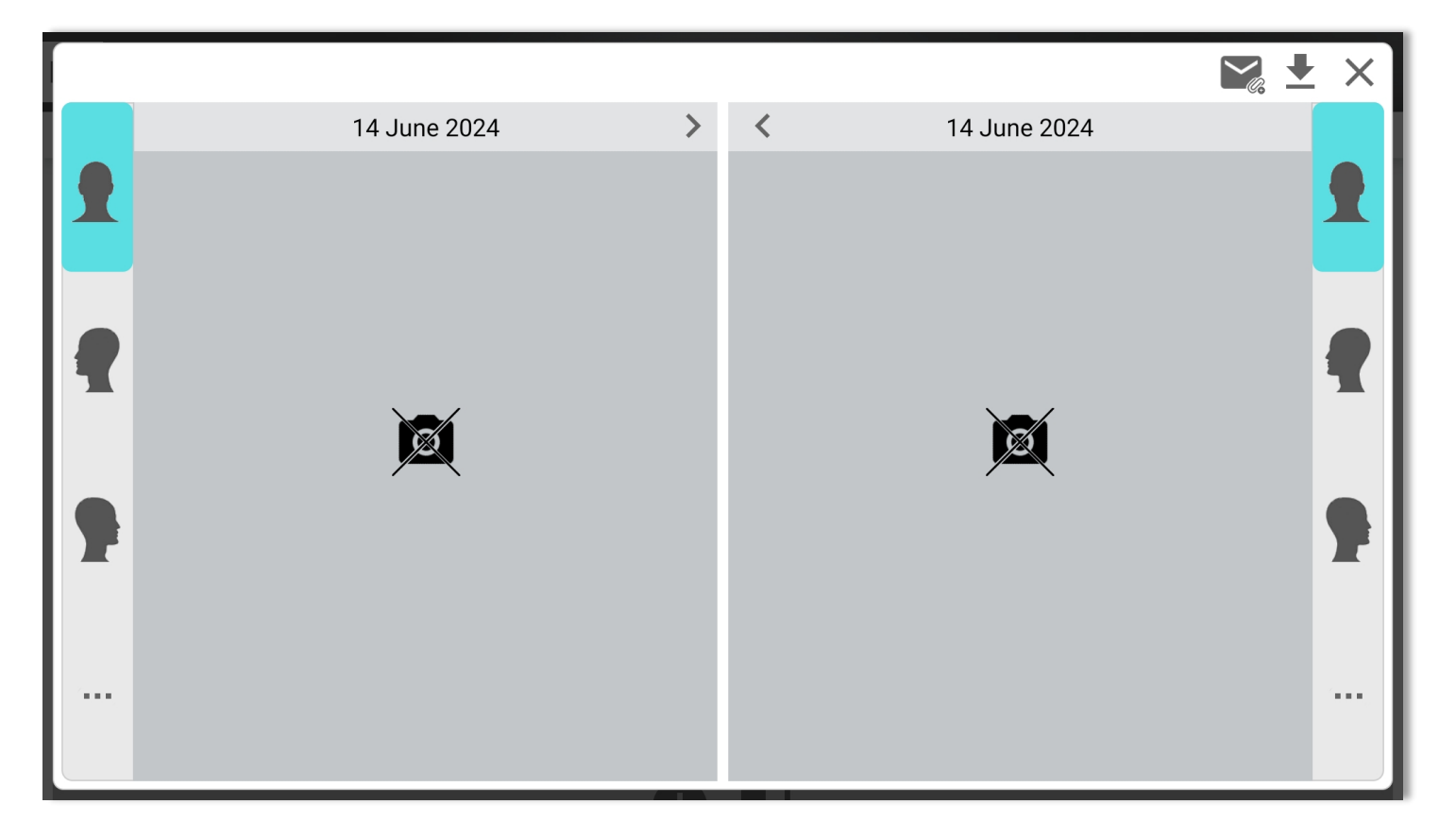

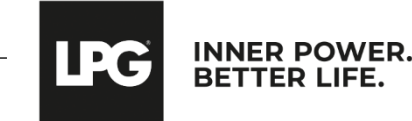

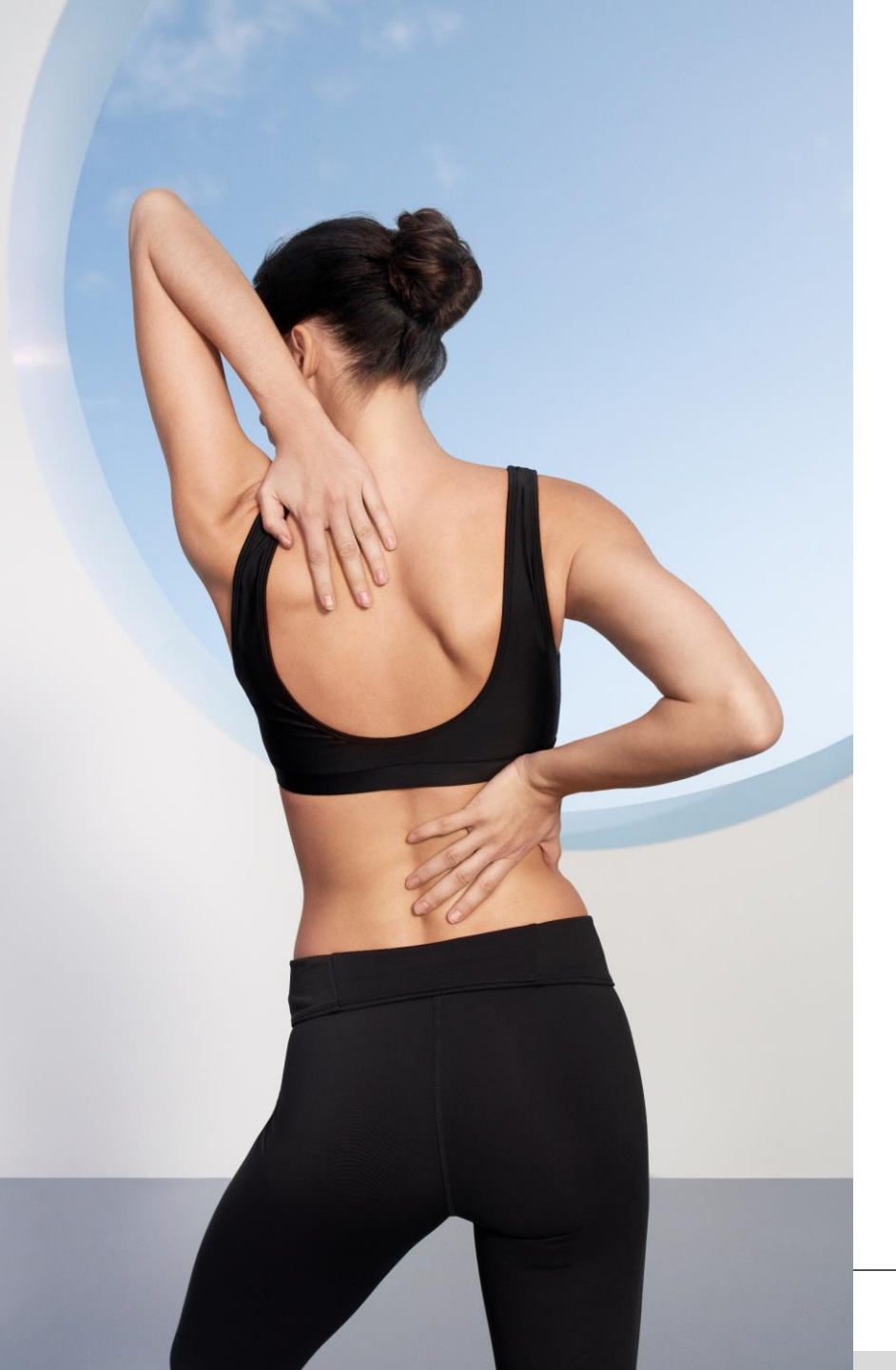

# SEND TREATMENT PROGRAM TO YOUR CLIENT

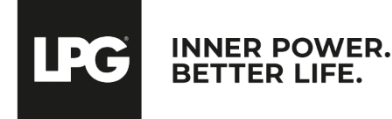

### SEND TREATMENT PROGRAMS

- $_{\odot}$  Choose the concerned program and click on <
- Select cosmetics and food supplements to import in the document. Next, click on **OK**.

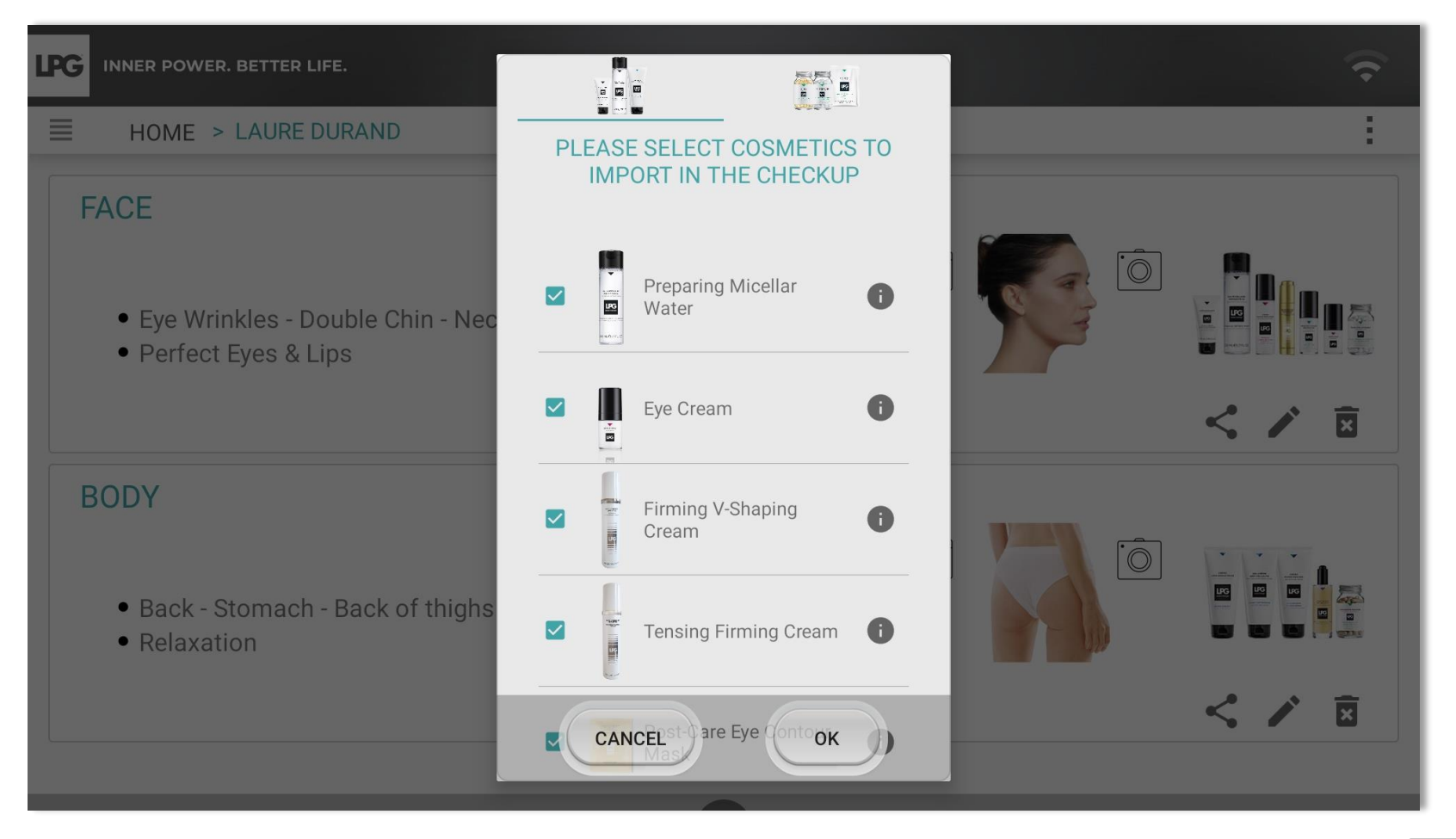

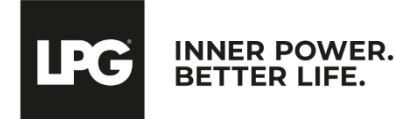

### SEND TREATMENT PROGRAM

After setting up your email account, customize the message which will be sent. The program (PDF document) is automatically enclosed with your email. Next, click on **SEND**.

| LPG | INNER POWER. B                                 | BETTER LIFE. 16:09                                                                                                    | SENI |   | <b>?</b> |
|-----|------------------------------------------------|----------------------------------------------------------------------------------------------------|------|---|----------|
|     | HOME > L                                       | To lauredurant@gmail.com                                                                                              | JEN  | ~ | :        |
| F   | ACE                                            | Your face endermologie® program                                                                                       |      |   |          |
|     | • Eye Wrink                                    | Ms. DURANT Laure,<br>Following your endermologie® assessment, we are pleased to send you the details of your program. |      |   |          |
|     | • Perfect Ey                                   | Sent from Samsung tablet.<br>1 item (819 KB/17.8 MB)                                                                  |      |   |          |
| E   | BODY                                           | YourFaceEndermologieProgram.pdf<br>819 KB                                                                             | (    | • |          |
|     | <ul><li>Back - Sto</li><li>Relaxatio</li></ul> |                                                                                                    |      |   |          |
|     |                                                |                                                                                                    |      |   | < / 🗵    |
|     |                                                | ◠~°▨ 12 ▾ ₿ ӏ ⊻ <u>Т</u> ▥ ≔ ≔ ▣ ▣                                                                                    |      |   |          |

INNER POWER. BETTER LIFE.

L'C

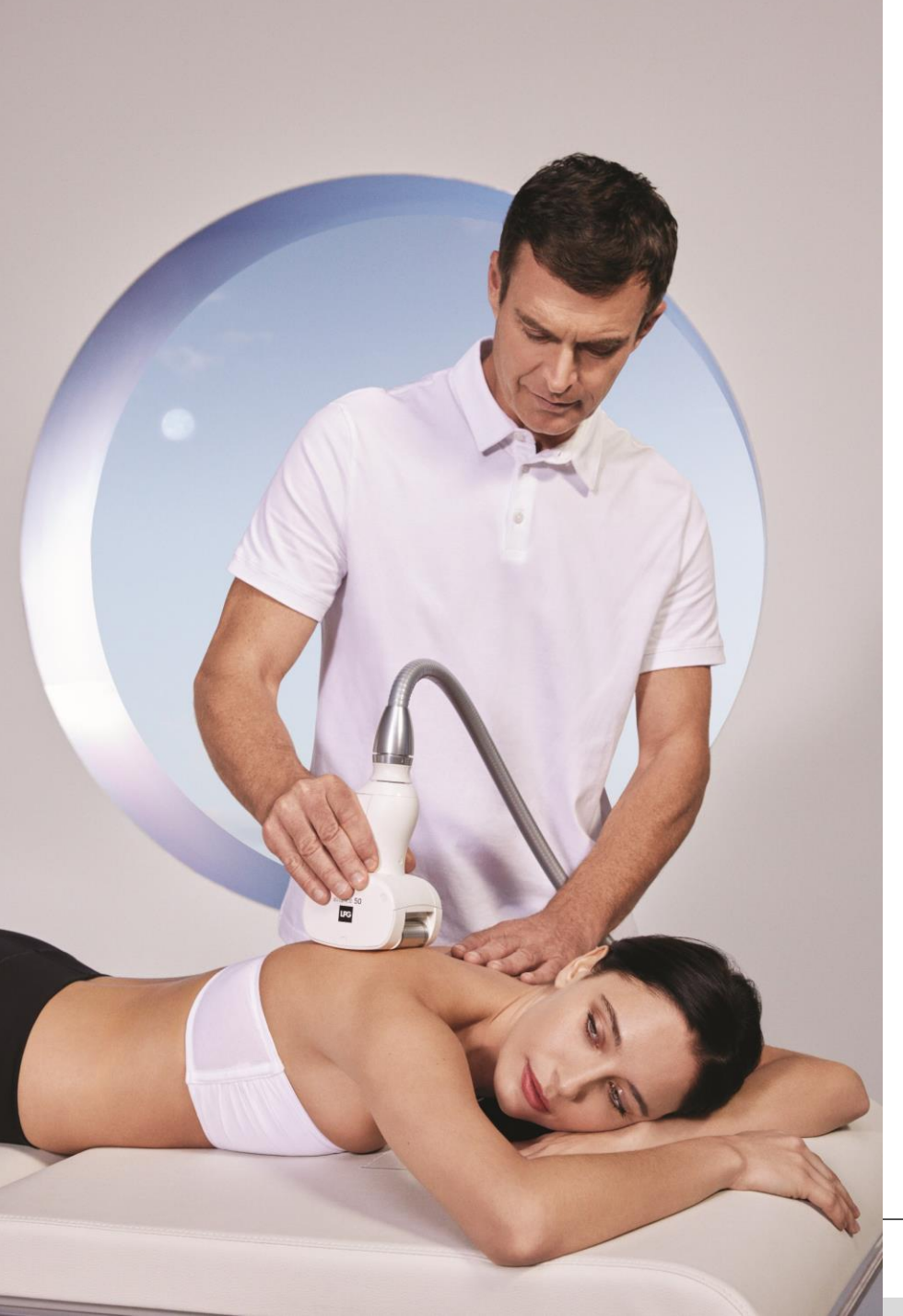

# SEND TREATMENT PROGRAM TO YOUR CELLU M6 ALLIANCE®

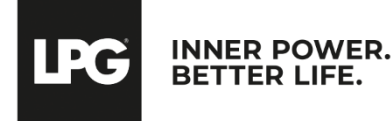

After connecting your tablet to your CELLU M6® device (please refer to the Tablet Quickstart guide if necessary), select CUSTOMIZED SESSION.

If your device is connected to your tablet, this icon 🔲 appears on your tablet's screen.

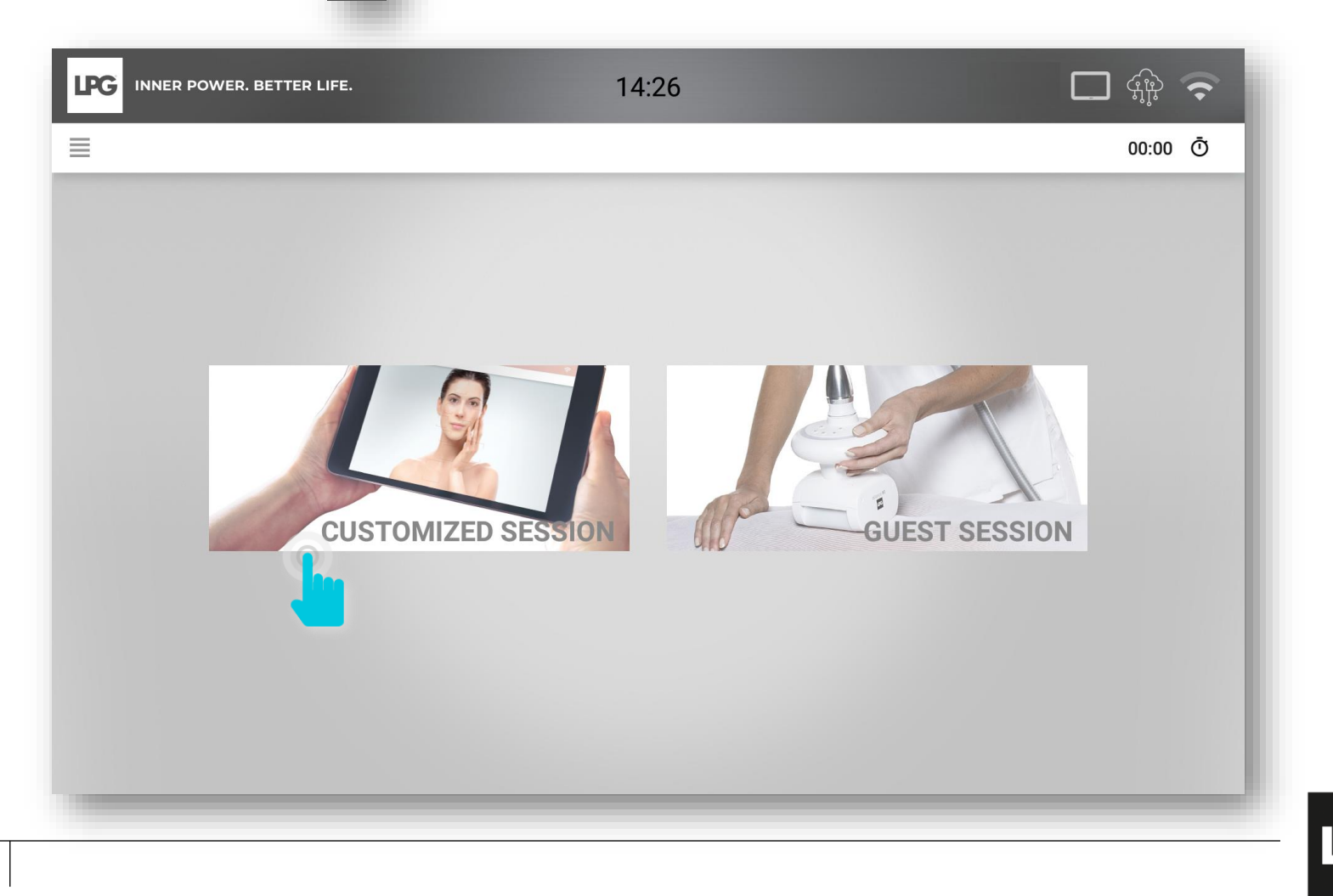

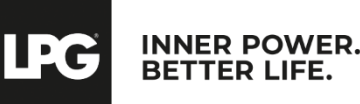

Select the concerned client in your database.

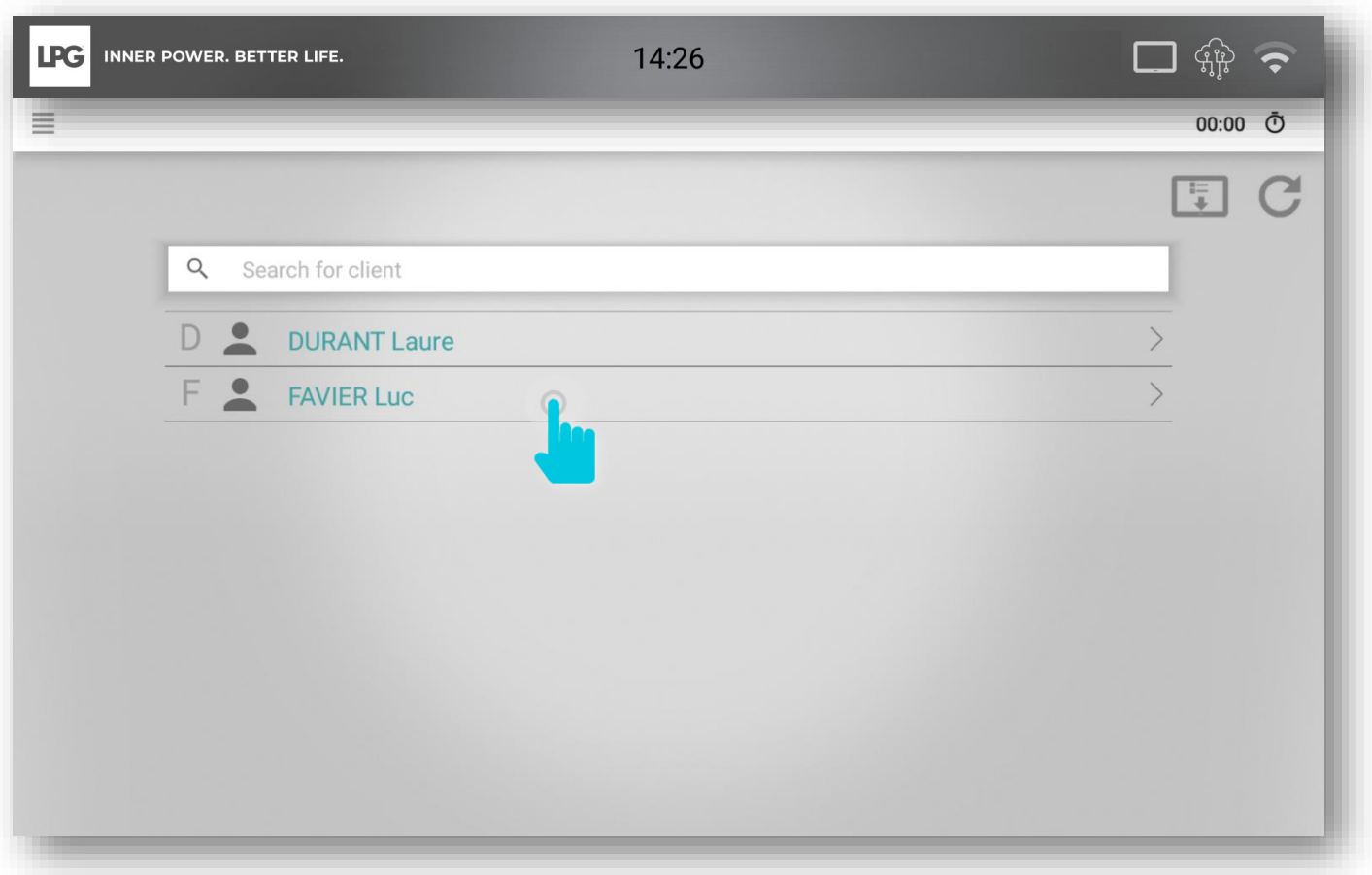

Your client's programs can be downloaded when the tablet is connected. They will be accessible at any time. The results will be sent as soon as the tablet reappears.

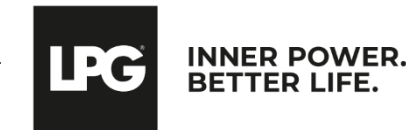

#### Select the desired program.

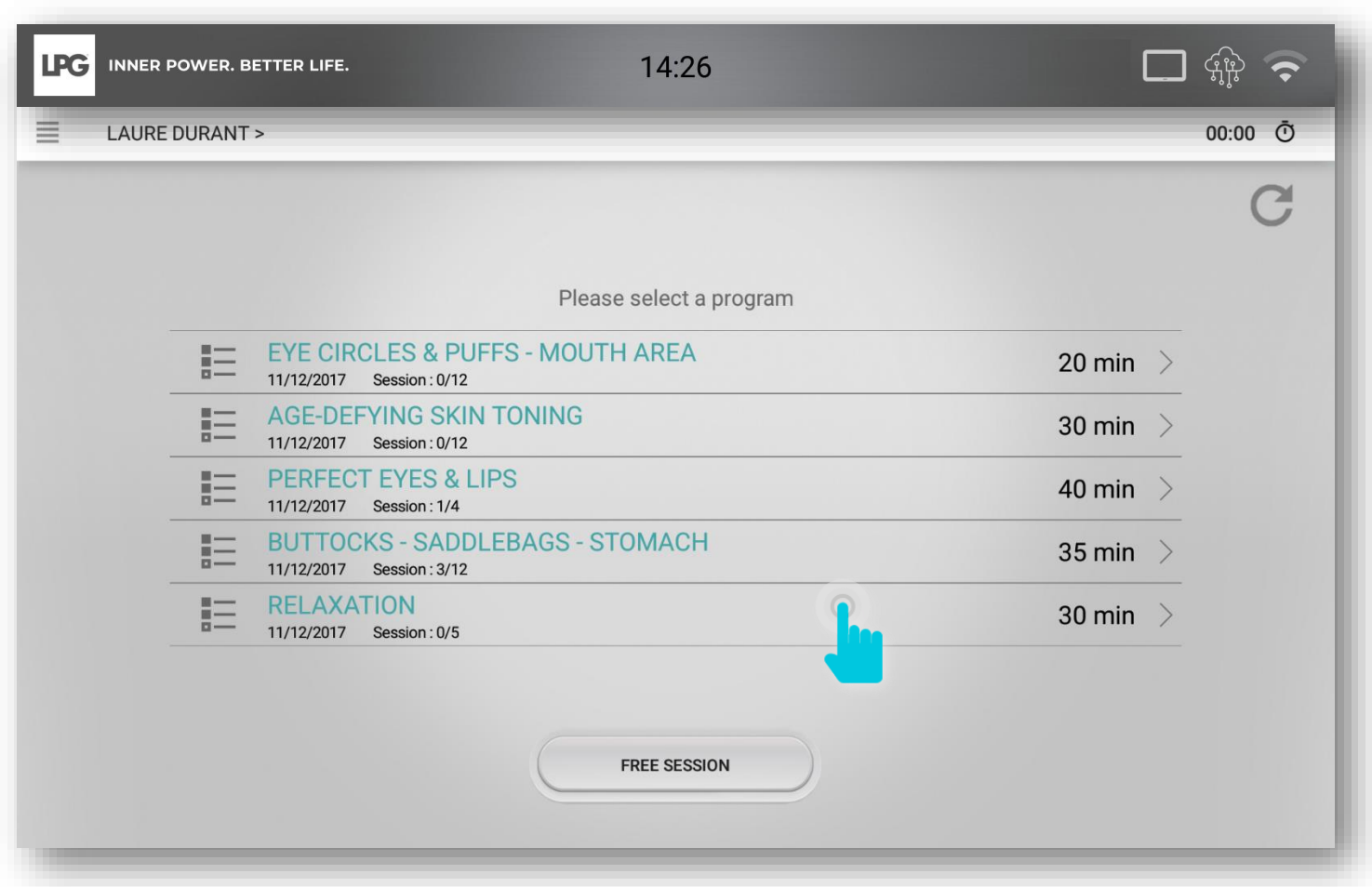

In case of connection loss, possibility to update manually the sessions on the machine validated on the tablet by clicking on C

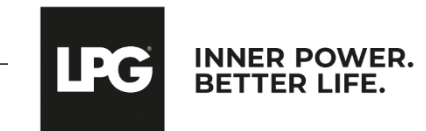

#### The session can start!

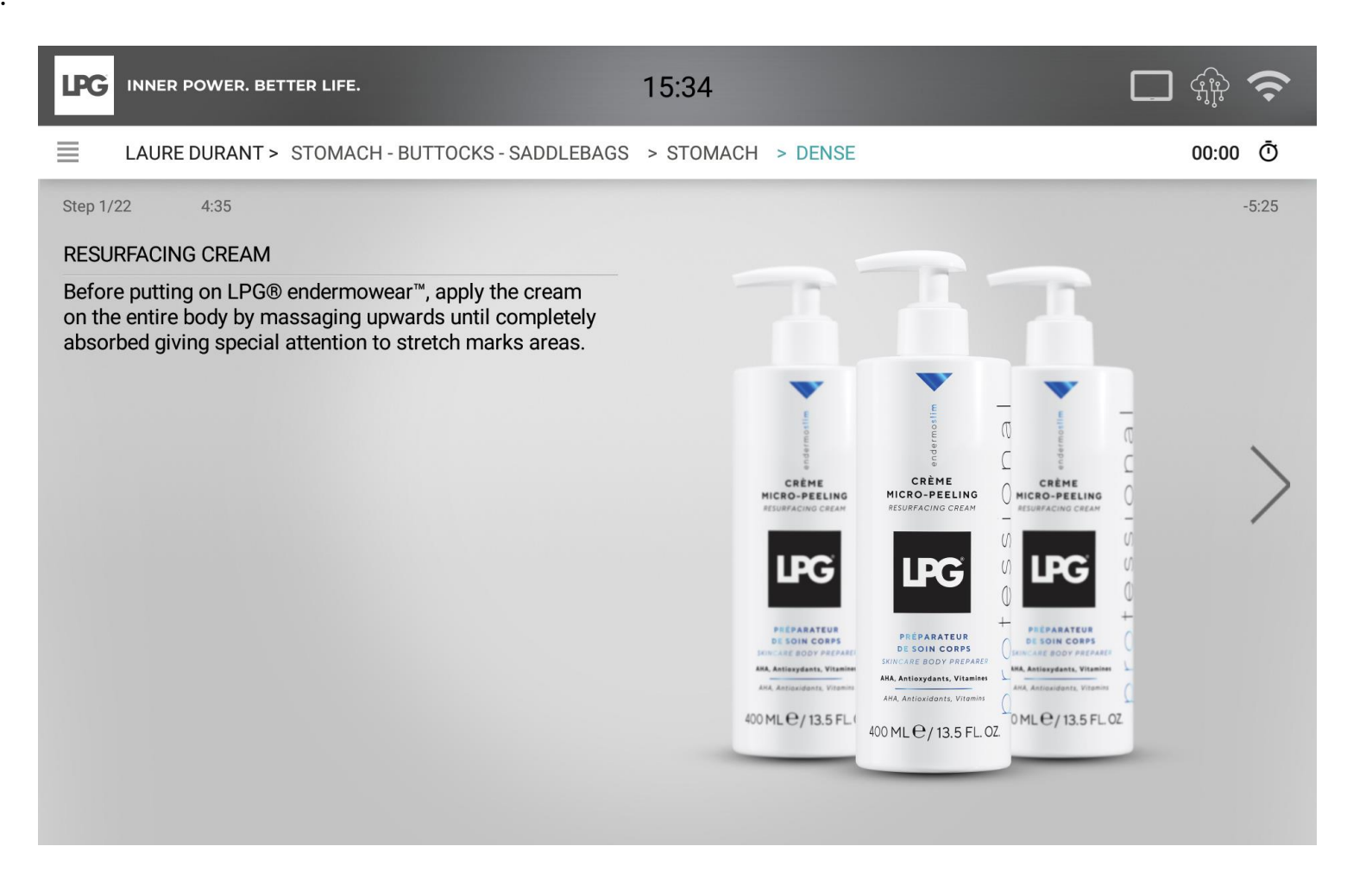

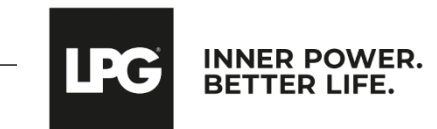

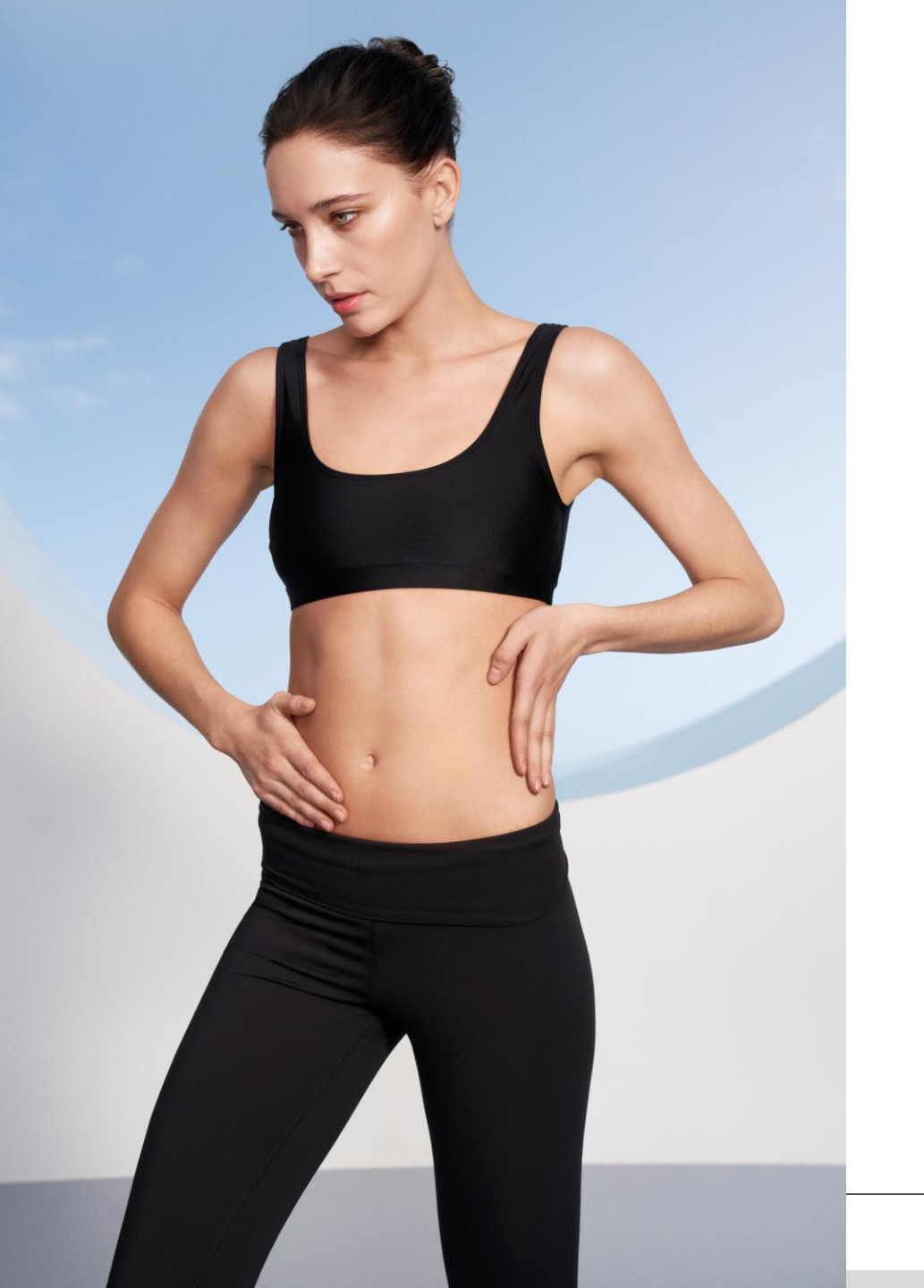

### **FREE SESSIONS**

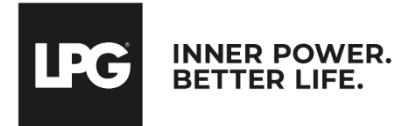

### **VIEWING FREE SESSIONS**

To access your client's free sessions, click on Next, click on **MY FREE SESSIONS**.

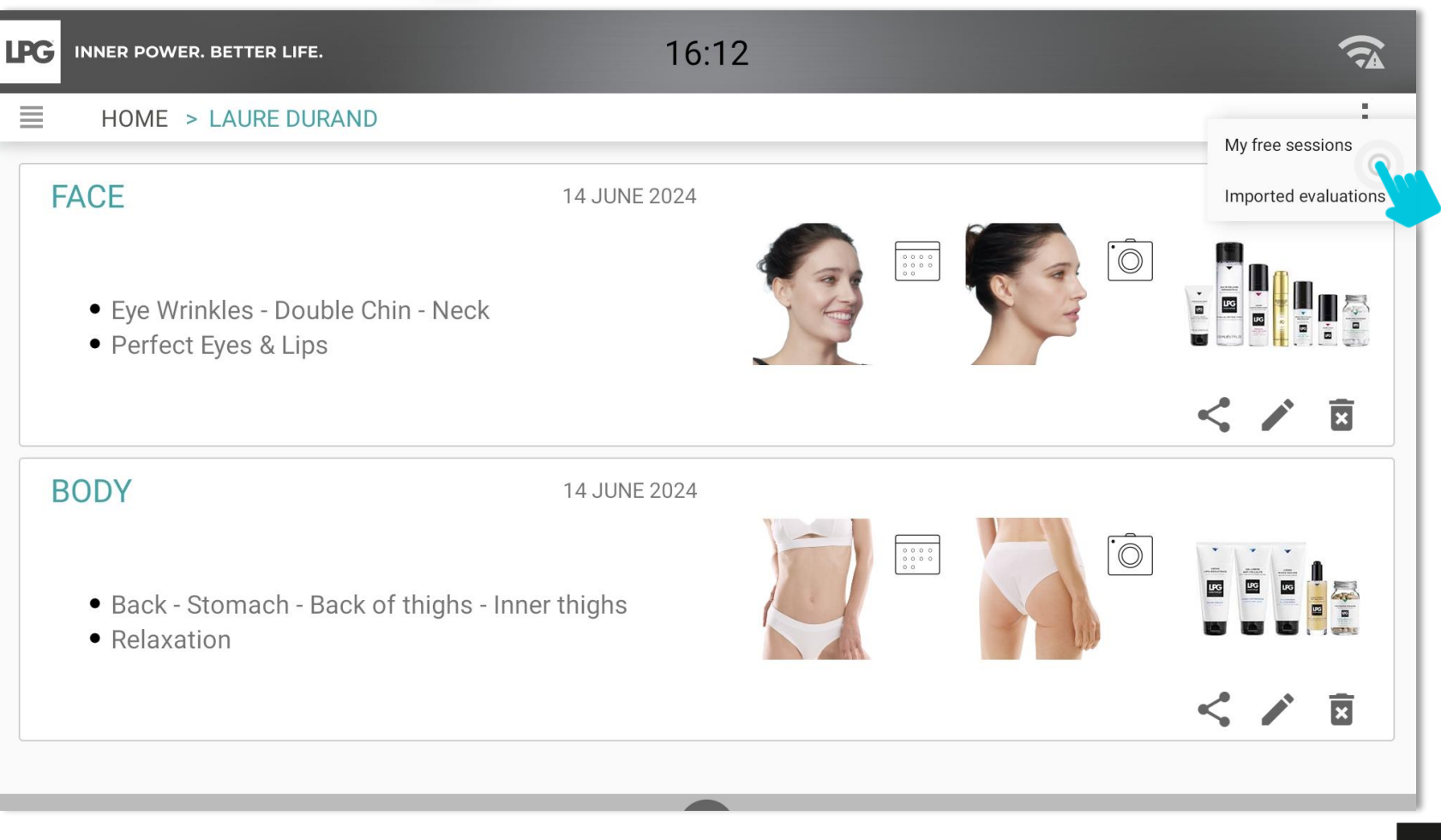

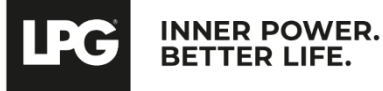

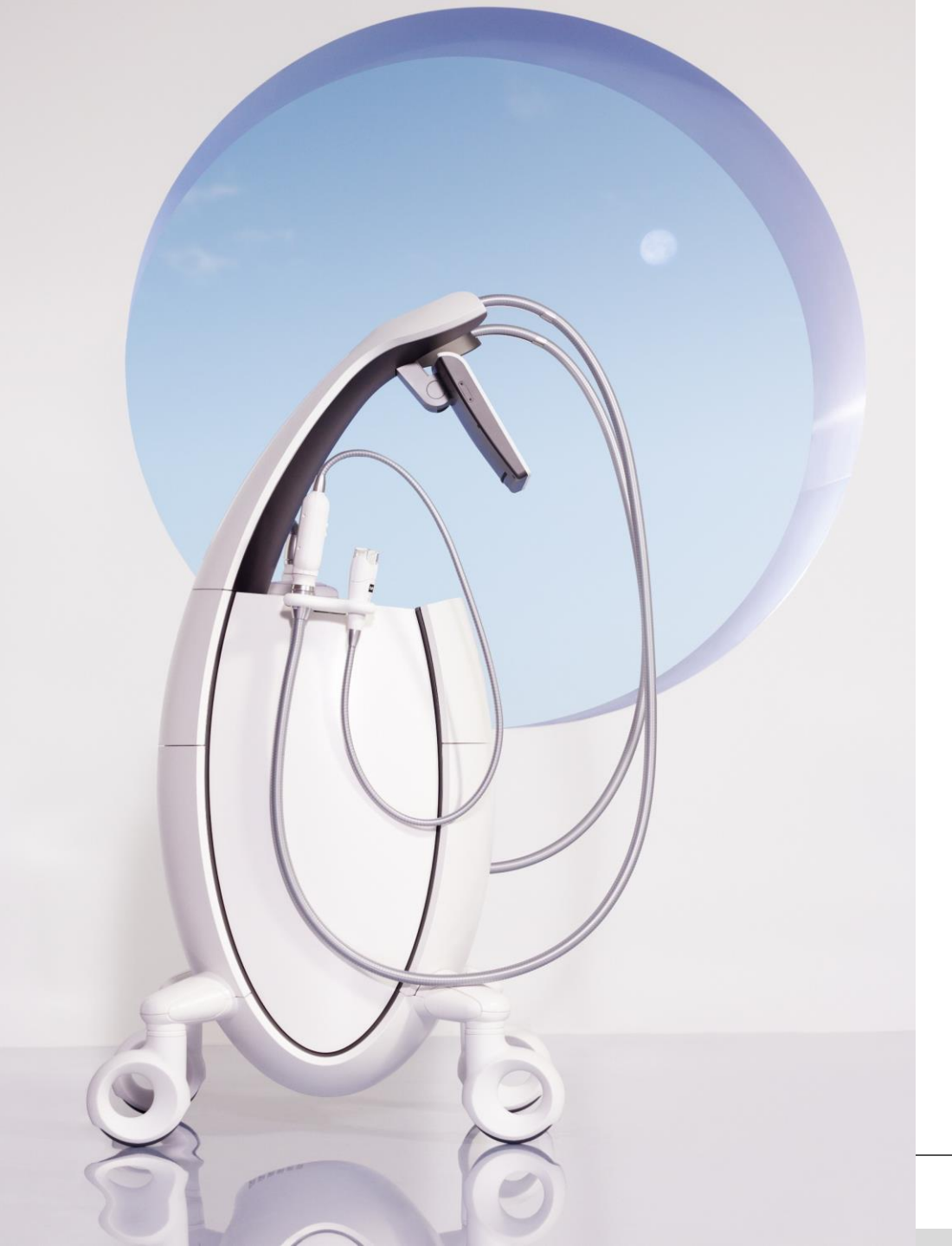

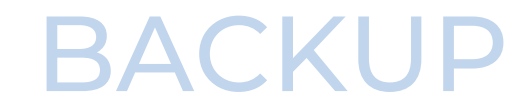

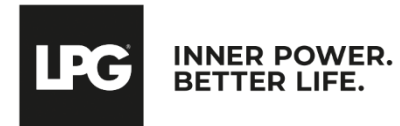

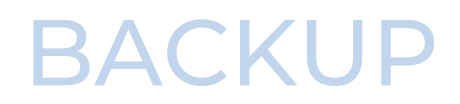

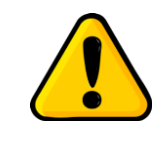

Should you skip this essential step and should any problem occur (operating error, technical failure, theft...), you will lose your data

For more security, save all your data on an external support of your choice: micro SD card available in supermarkets or in specialized stores, personal computer, external hard drive...

By default, your database will be stored on your tablet.

Click on the menu button on the upper left side of the screen and select **SETTINGS**. Click on **DATABASE**. Click on « **BACKUP DATABASE** » and choose your micro SD card as backup location. The number of possible backups is conditioned by your micro SD card's memory size.

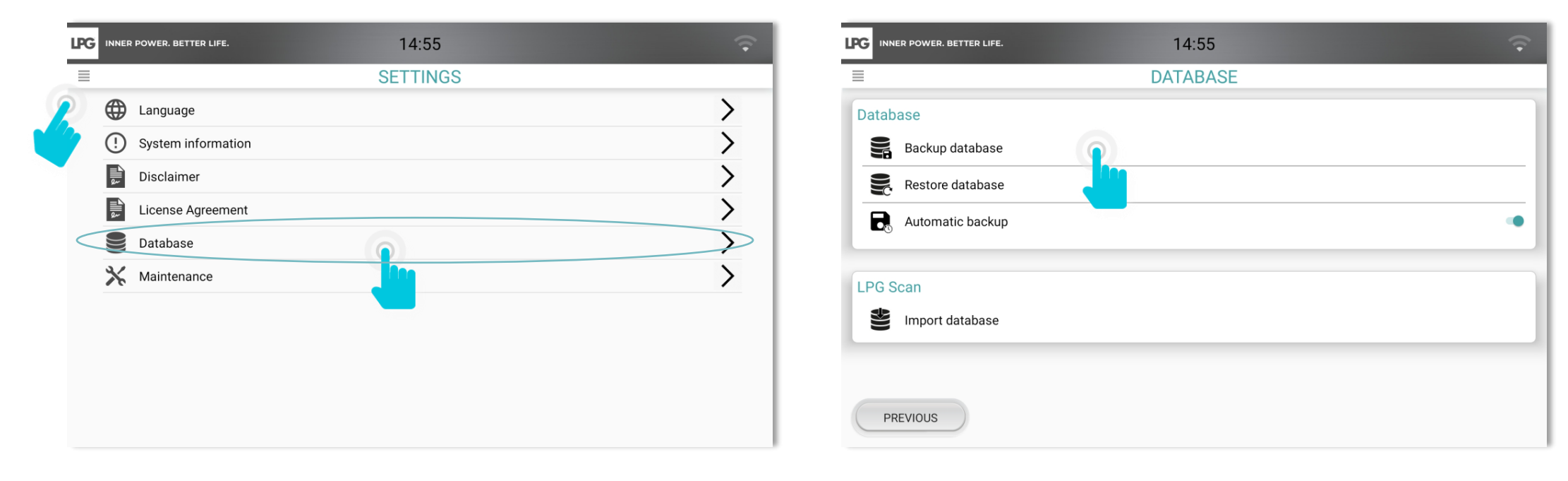

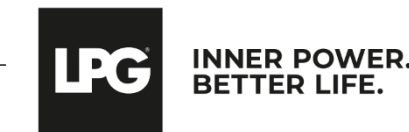

### **AUTOMATIC BACKUP**

To plan an automatic backup, click on **AUTOMATIC BACKUP**.

Click on the cursor to activate the automatic backup

Select the periodicity, the location.

Enter your password for security protection. Please keep it safe because without it, it will be impossible to restore your backups. For privacy reasons, LPG SYSTEMS does not have access to your password and cannot ask you for it. LPG SYSTEMS can not be held responsible for any loss of your data.

Click on **OK**.

| LPG INNER POWER, BETTER LIFE. 14:55 |           | ITER LIFE. 14                   | :55                            |   | (• |
|-------------------------------------|-----------|---------------------------------|--------------------------------|---|----|
| ■ DATABASE                          |           | Automati                        | ic backup                      |   |    |
| Database<br>Backup database         | Database  | Please enter the settings to re | egularly backup your database. |   |    |
| Restore database                    | Restore c | Activate<br>Periodicity         | 5 Days                         | * |    |
| Automatic backup                    | Automati  | Location                        | SELECT                         |   | •  |
| LPG Scan                            | LPG Scop  | Password (4 character min)      | Ĵ                              | Θ | _  |
| Import database                     | Import da | Confirm                         |                                | Θ |    |
|                                     |           | CANCEL                          | ОК                             | _ |    |
| PREVIOUS                            | PREVIOUS  |                                 |                                |   |    |

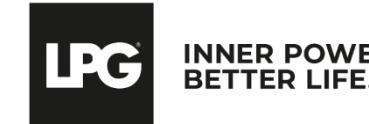

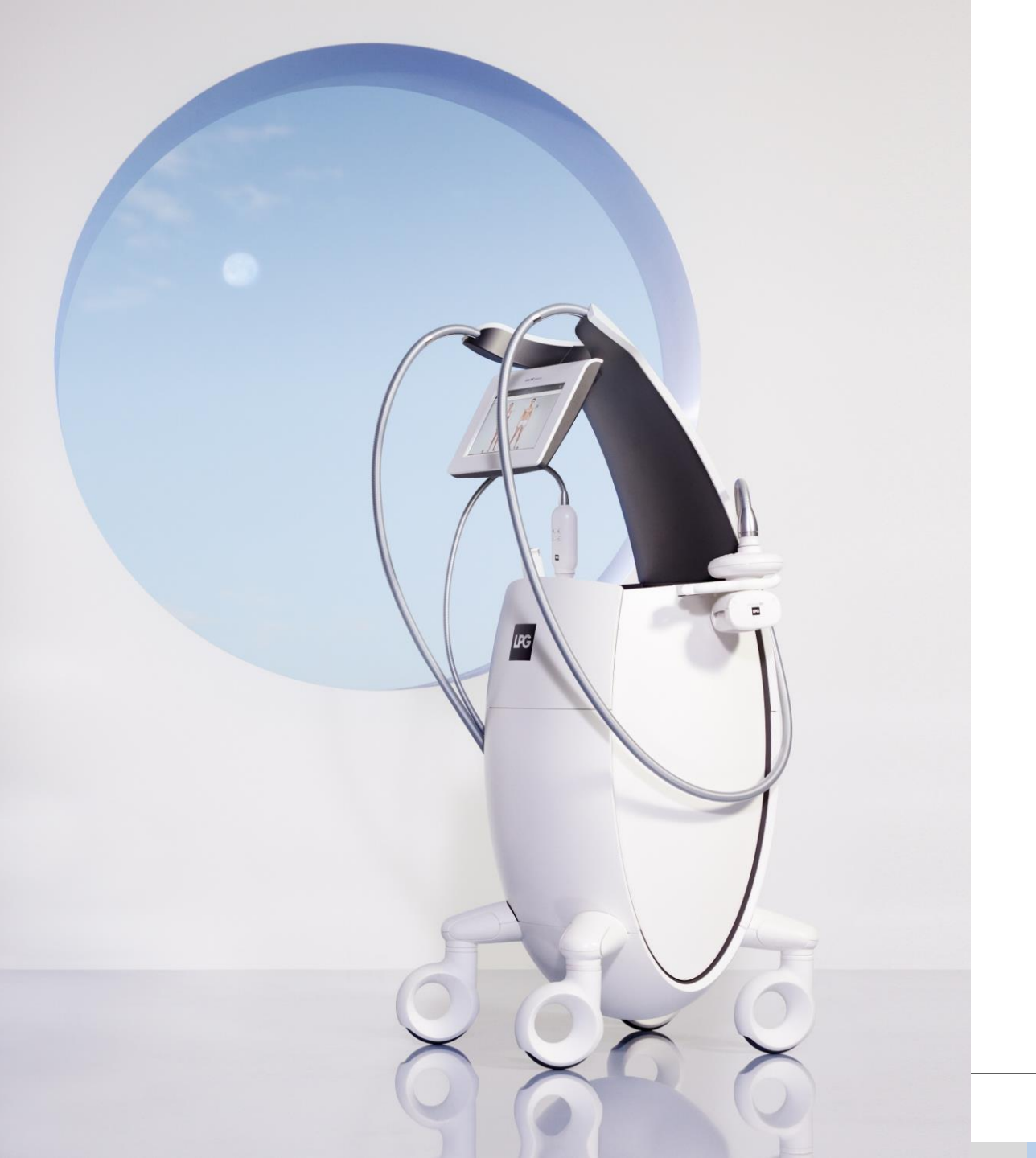

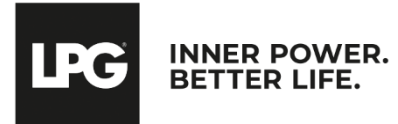

When an update is available, the following screen appears when you start the machine. The "i" allows to get information about the update.

Click on **OK** to start the update.

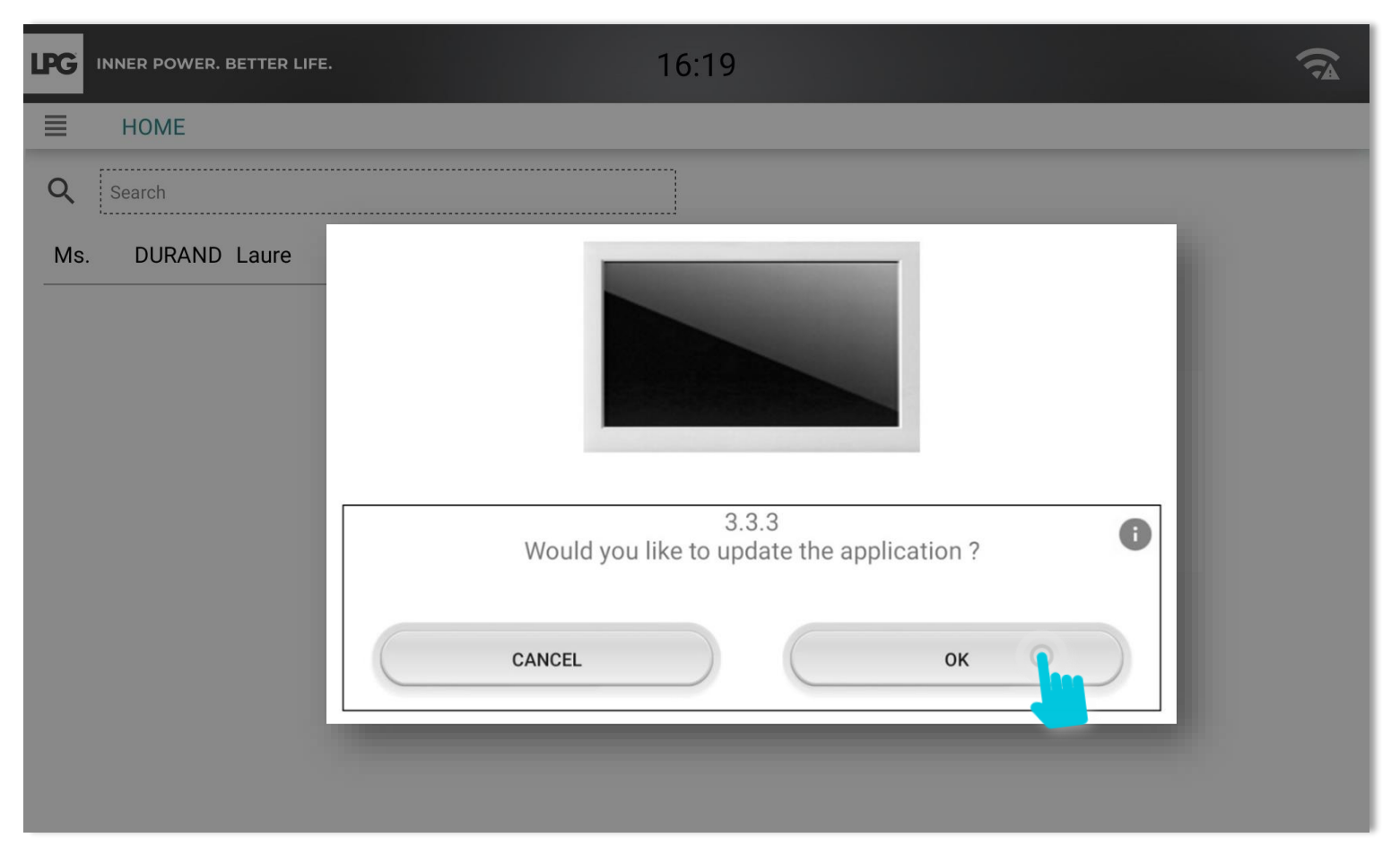

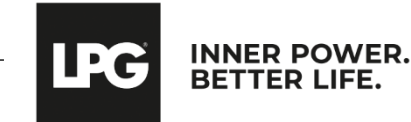

Please follow the instructions on the screen and continue by clicking on **OK**.

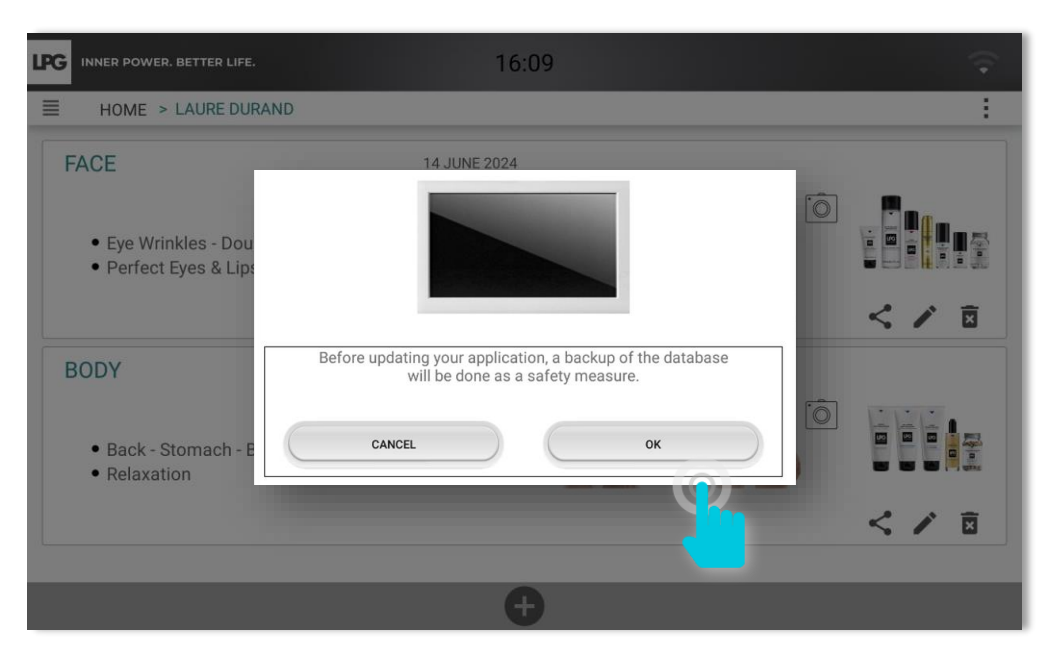

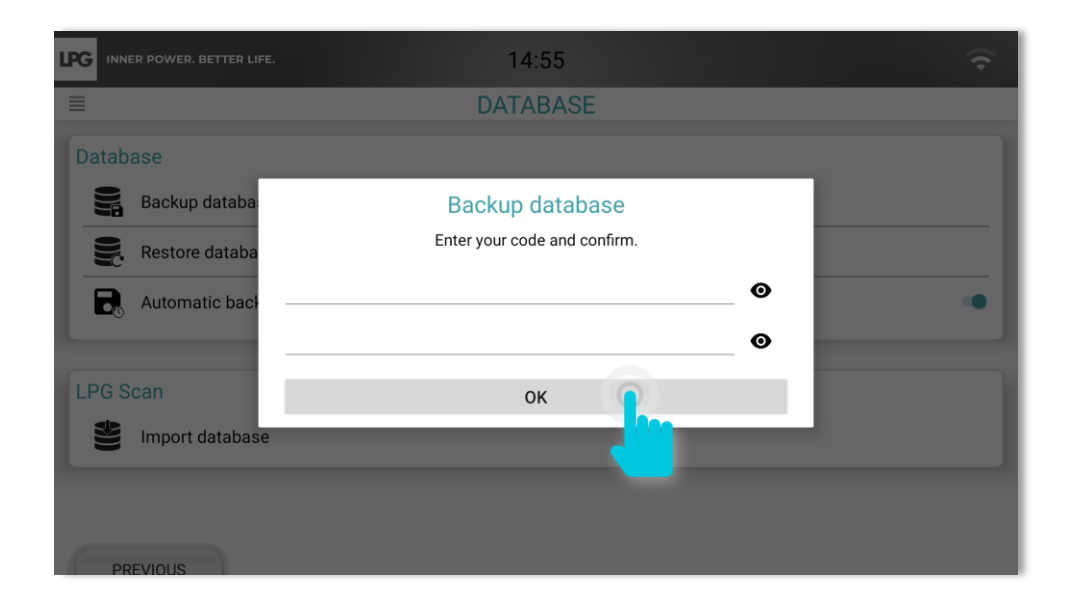

Enter your password for security protection. Please keep it safe because without it, it will be impossible to restore your backups. For privacy reasons, LPG SYSTEMS does not have access to your password and cannot ask you for it.

LPG SYSTEMS can not be held responsible for any loss of your data.

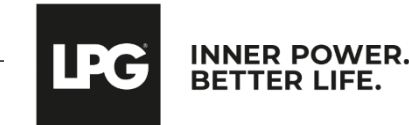

At the end of the backup, your tablet can display this message. Click on **Settings**. Allow the installation of unknown sources with the cursor.

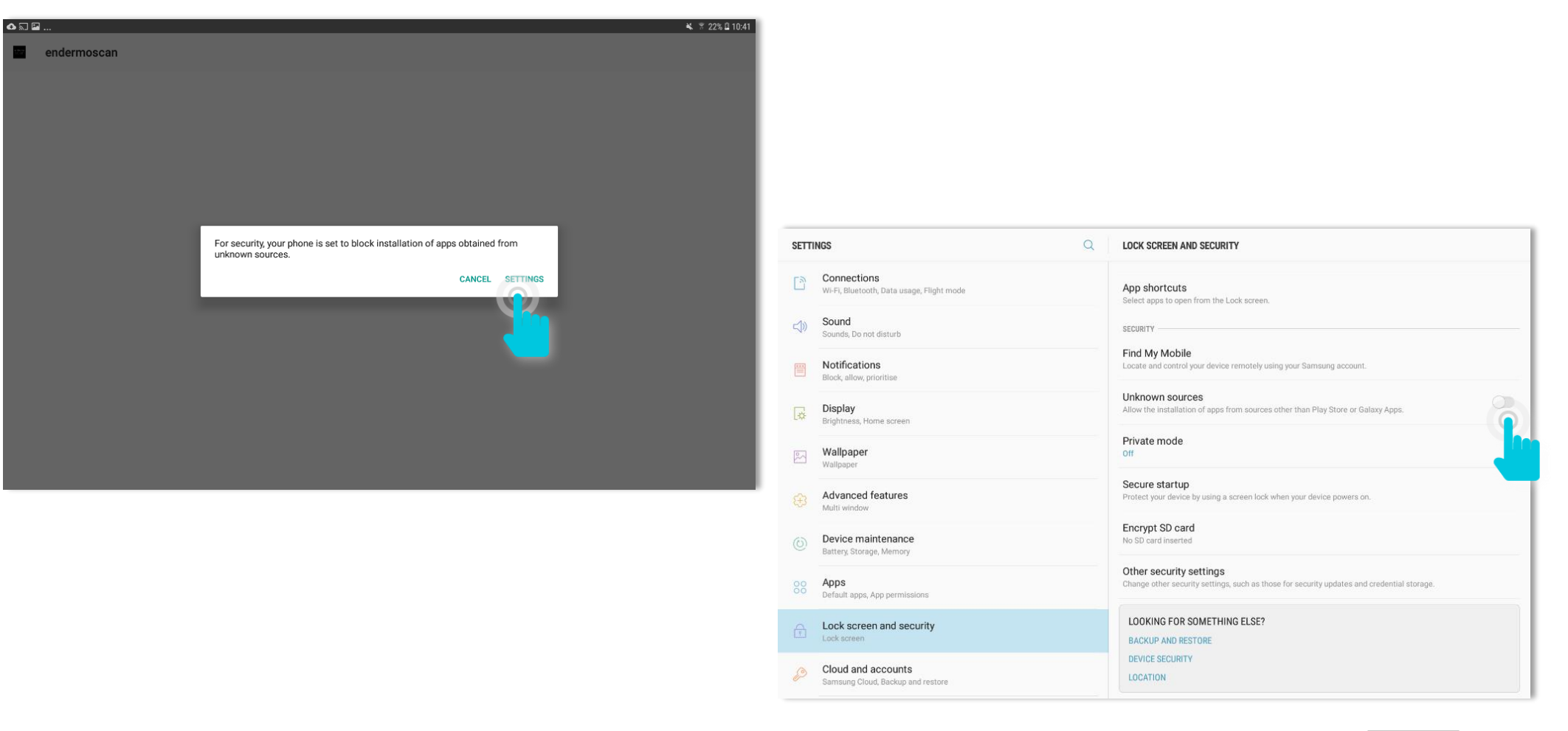

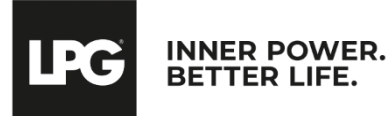

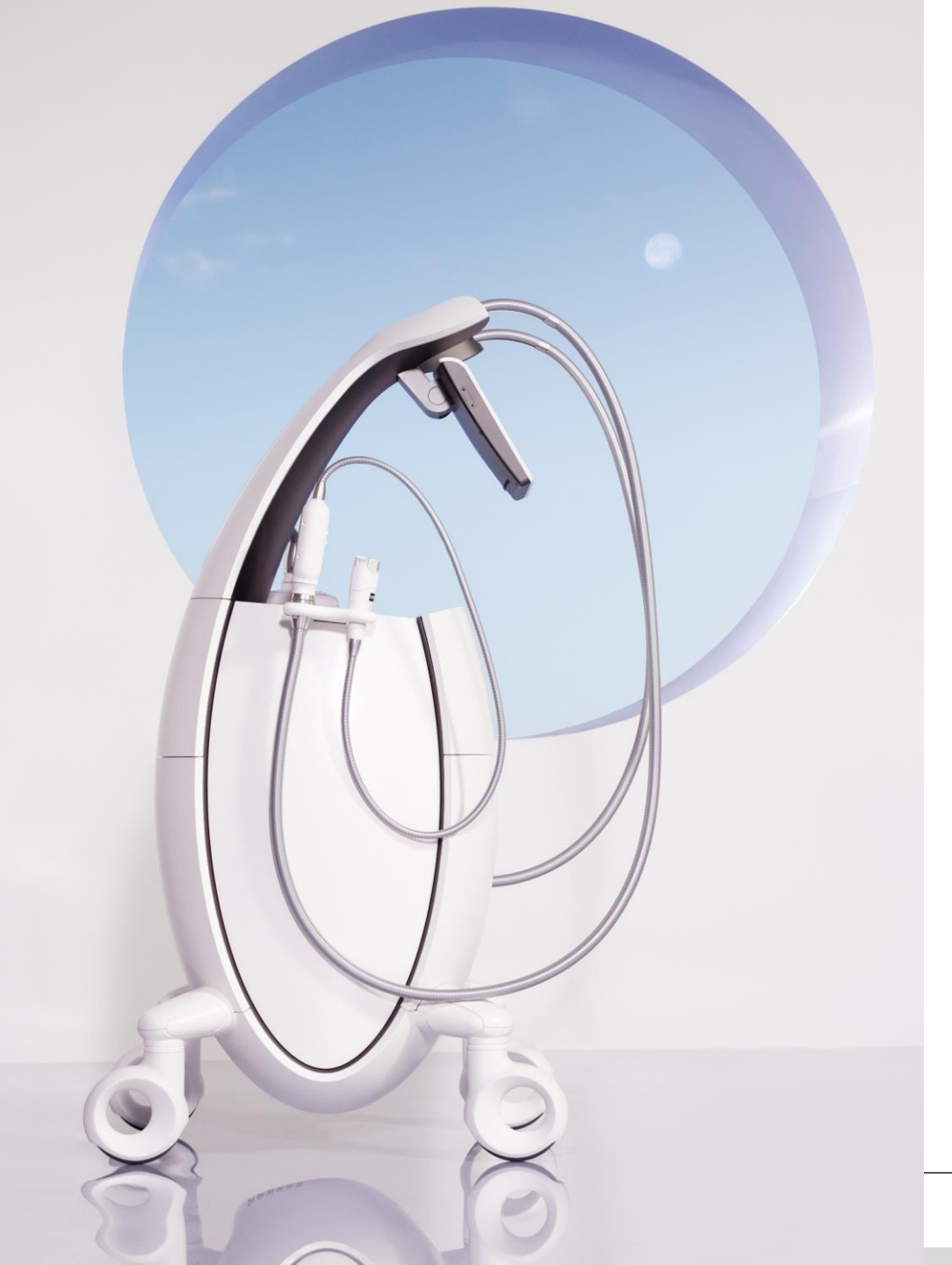

# DATA IMPORT (LPG<sup>®</sup> SCAN tablet to the new one)

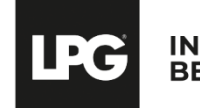

INNER POWER. BETTER LIFE.

### LPG<sup>®</sup> SCAN DATABASE

Before importing, please save your database.

To import your LPG SCAN database (client profile, photos), please insert a micro SD card into the intended location on the tablet. Then click on the menu button on the upper left side of the screen and select **SETTINGS**.

In **DATABASE**, click on **IMPORT DATABASE** and choose a backup location.

| INNER POWER. BETTER LIFE. | 14:55    | <b>•</b> | INNER POWER. BETTER LIFE. | 14:55    | <b></b> |
|---------------------------|----------|----------|---------------------------|----------|---------|
| -                         | SETTINGS |          | ≣                         | DATABASE |         |
| Language                  |          | >        | Database                  |          |         |
| () System information     |          | >        | Backup database           |          |         |
| Disclaimer                |          | >        | Restore database          |          |         |
| License Agreement         |          | >        | Automatic backup          |          | •       |
| Database                  |          | >        |                           |          |         |
| X Maintenance             |          | >        | LPG Scan                  |          |         |
|                           |          |          | Import database           |          |         |
|                           |          |          |                           |          |         |
|                           |          |          |                           |          |         |
|                           |          |          | PREVIOUS                  |          |         |
|                           |          |          |                           |          |         |

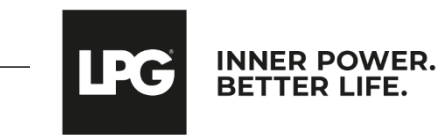

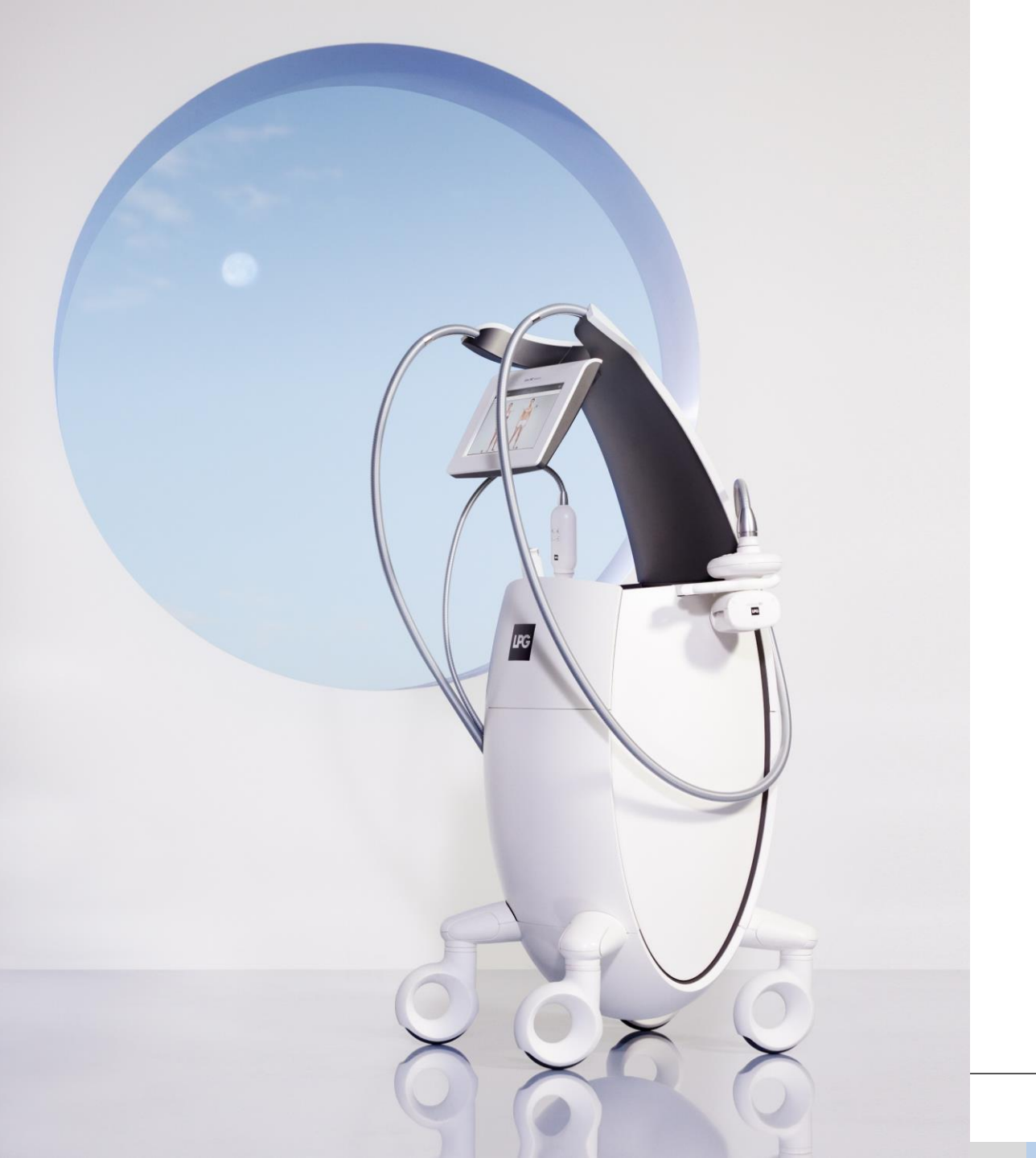

## DATA EXPORT

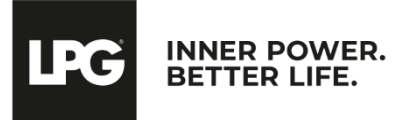

### DATA EXPORT

#### To access your tablet's settings, click on $\square$

« **Disclaimer** » makes you aware of confidentiality and integrity of data if you decide to export our customer data (please check *the export of customer data*).

| FE. 14:55 |                                                                  |
|-----------|------------------------------------------------------------------|
| SETTINGS  |                                                                  |
|           | >                                                                |
| ment      | $\rightarrow$<br>$\rightarrow$<br>$\rightarrow$<br>$\rightarrow$ |
|           |                                                                  |

LPG® is not responsible for the use of data outside of its application.

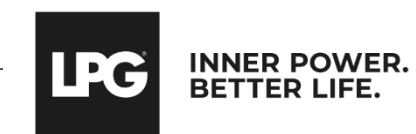